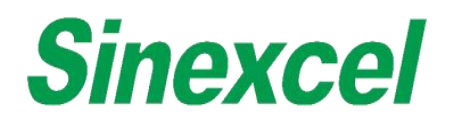

# User Manual Isuna 10000~20000T series

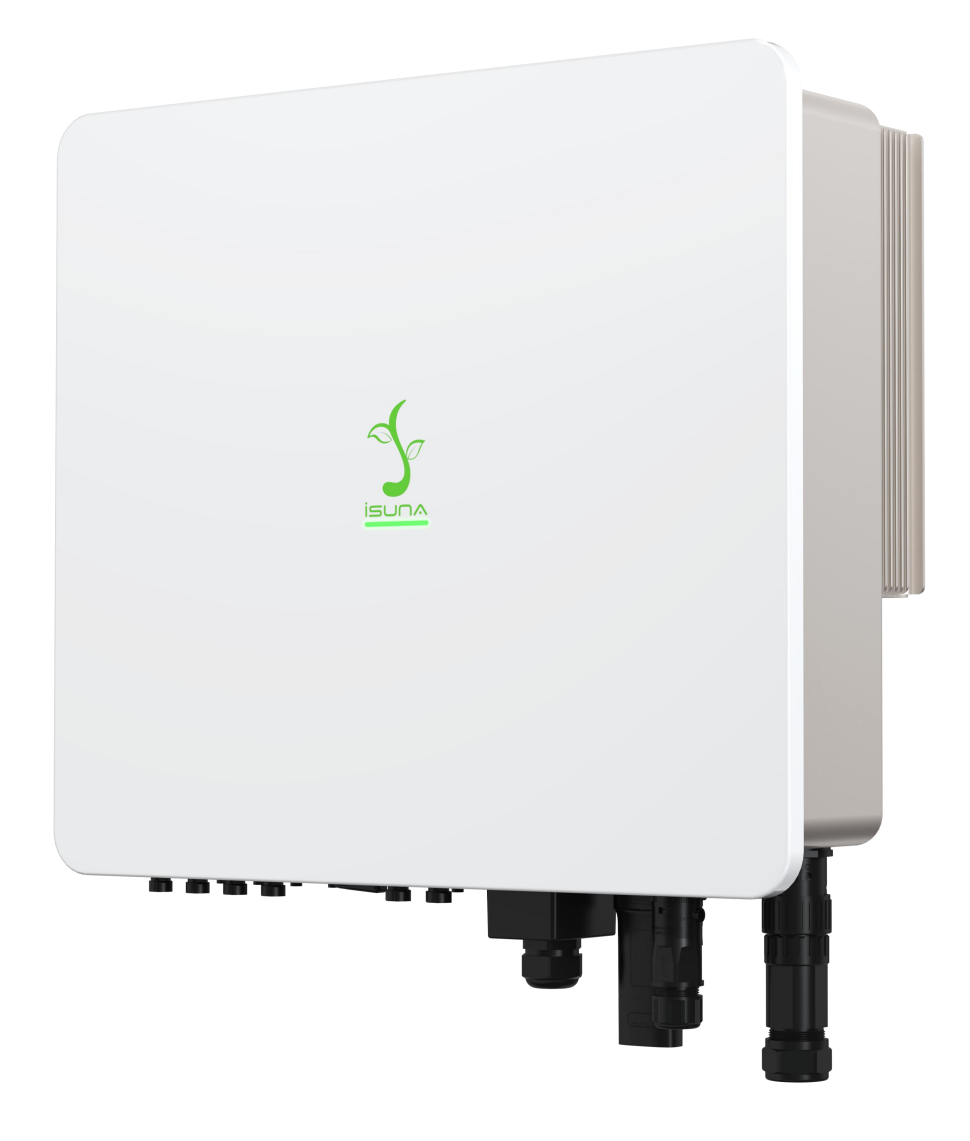

Shenzhen Sinexcel Electric Co., Ltd.

| 1.Overview                                                                                                    | .1                   |
|----------------------------------------------------------------------------------------------------|----------------------|
| 1.1 Scope of application                                                                                                    | .1                   |
| 1.2 Applicable personnel                                                                                                    | .1                   |
| 1.3 Symbol definition                                                                                                    | 1                    |
| 2. Safety precautions                                                                                                    | .3                   |
| 2.1 Operation safety                                                                                                    | .3                   |
| 2.2 PV string safety                                                                                                    | .3                   |
| 2.3 Battery safety                                                                                                    | 4                    |
| 2.4 Inverter safety                                                                                                    | 4                    |
| 2.5 Personnel requirements                                                                                                    | .5                   |
| 2.6 Description of inverter symbols                                                                                                    | .5                   |
| 3. Equipment inspection and storage                                                                                                    | 6                    |
| 3.1 Inspection before receipt                                                                                                    | .6                   |
| 3.2 List of deliverables                                                                                                    | .6                   |
| 3.3 Equipment storage                                                                                                    | 8                    |
| 4. Product introduction                                                                                                    | 9                    |
| 4.1 Product overview                                                                                                    | 9                    |
| 4.2 Application scenario                                                                                                    | 9                    |
| 4.3 Working mode                                                                                                    | .9                   |
| 4.3.1 Self-generation and self-use mode                                                                                                    | .9                   |
| 4.3.2 Time-of-use tariff mode1                                                                                                    | .0                   |
| 4.3.3 Disaster Recovery Mode1                                                                                                    | 1                    |
| 4.3.4 Off-grid Mode1                                                                                                    | 2                    |
| 4.3.5 Time charge and discharge mode1                                                                                                    | 2                    |
|                                                                                                    |                      |
| 4.4 Inverter operation mode1                                                                                                    | 13                   |
| 4.4 Inverter operation mode       1         4.5 Appearance description       1                                                                                                    | .4                   |
| <ul> <li>4.4 Inverter operation mode</li></ul>                                                                                                    | L3<br>L4<br>.4       |
| <ul> <li>4.4 Inverter operation mode</li></ul>                                                                                                    | L3<br>L4<br>L4       |
| 4.4 Inverter operation mode       1         4.5 Appearance description       1         4.5.1 Appearance introduction       1         4.5.2 Dimensional description       1         5 Installation       1 | 13<br>14<br>15<br>.6 |

## Contents

| 5.1.1 Installation environment requirements             |    |
|---------------------------------------------------------|----|
| 5.1.2 Installation carrier requirements                 | 16 |
| 5.1.3 Installation angle requirements                   | 16 |
| 5.2 Installation tools                                  | 18 |
| 5.3 Hand the inverter                                   | 20 |
| 5.4 Install the inverter                                | 20 |
| 6. Electrical connection                                | 22 |
| 6.1 Electrical system connection diagram                | 22 |
| 6.2 Port wiring instruction                             | 23 |
| 6.3 Connect the PV string input cable and battery cable | 24 |
| 6.4 Connect the AC grid connection cable                |    |
| 6.5 Connect the AC load cable                           | 27 |
| 6.6 Protective ground wire connection                   | 29 |
| 6.7 WIFI communication interface connection (optional)  | 29 |
| 6.8 X1 board communication port connection              | 30 |
| 6.8.1 Smart meter connection                            | 31 |
| 6.8.2 BMS communication line connection                 | 32 |
| 6.8.3 DRMS logic interface connection                   | 33 |
| 6.8.4 Parallel communication line connection            | 34 |
| 6.8.5 Introduction to dry contacts                      | 35 |
| 7 Equipment commissioning                               |    |
| 7.1 Inspection before power-on                          | 37 |
| 7.2 Initial power-on of equipment                       | 37 |
| 8. System debugging (WIFi stick is optional)            |    |
| 8.1 Indicator description                               |    |
| 8.2 Inverter parameters setting via APP                 | 38 |
| 8.2.1 Software Acquisition                              | 38 |
| 8.2.2 User registration and login                       | 38 |
| 8.2.3 Add inverter information and hotspot connection   | 39 |
| 8.2.4 Home page                                         | 42 |
| 8.2.5 Alarm Information                                 | 42 |

| 8.2.6 Energy Statistics            | . 43 |
|------------------------------------|------|
| 8.2.7 PV/Battery Status            | 44   |
| 8.2.8 Settings                     | 44   |
| 8.2.9 System Data                  | . 47 |
| 8.2.10 Version Information         | . 50 |
| 8.2.11 Operation Records           | . 50 |
| 9. Troubleshooting and maintenance | . 51 |
| 9.1 App alarm display and solution | . 51 |
| 9.2 Regular maintenance            | 53   |
| 0.Technical parameters             | . 55 |
|                                    |      |

## 1.Overview

This manual mainly introduces the product information, installation, electrical connection, configuration debugging, troubleshooting and maintenance, technical parameters, and other contents of the three phase hybrid inverter Please read this Manual carefully before installing and using this product to understand the product safety information and familiarize yourself with the functions and features of the product. The Manual may be updated from time to time, please get the latest version of the material from the official website to obtain more information about the product.

#### **1.1 Scope of application**

| ins Manual is applicable to the following inverter models: |        |                   |  |  |
|------------------------------------------------------------|--------|-------------------|--|--|
| Model Rated output power Rated output voltag               |        |                   |  |  |
| Isuna 10000T                                               | 10000W | 380/400V, 3L/N/PE |  |  |
| Isuna 12000T                                               | 12000W |                   |  |  |
| Isuna 15000T                                               | 15000W |                   |  |  |
| Isuna 20000T                                               | 20000W |                   |  |  |

This Manual is applicable to the following inverter models:

#### **1.2 Applicable personnel**

This Manual is only for professional and technical personnel who are familiar with local regulatory standards and electrical systems and who have been professionally trained and are familiar with the knowledge related to this product.

#### **1.3 Symbol definition**

The Manual provides relevant safety operation information and highlights it with appropriate symbols in order to ensure the safety of the user's person and property when using the PV grid-connected inverter and the efficient use of the product. Please first fully understand and absolutely comply with this highlighted information in order to avoid personal injury and property damage. The following is a list of symbols used in this Manual.

| Danger  | It indicates a high potential hazard that, if not avoided, will result in death or serious injury.     |
|---------|----------------------------------------------------------------------------------------------------|
| Warning | It indicates a moderate potential hazard that, if not avoided, will result in death or serious injury. |
| Caution | It indicates a low potential hazard that, if not avoided, will result in moderate or minor injury.     |

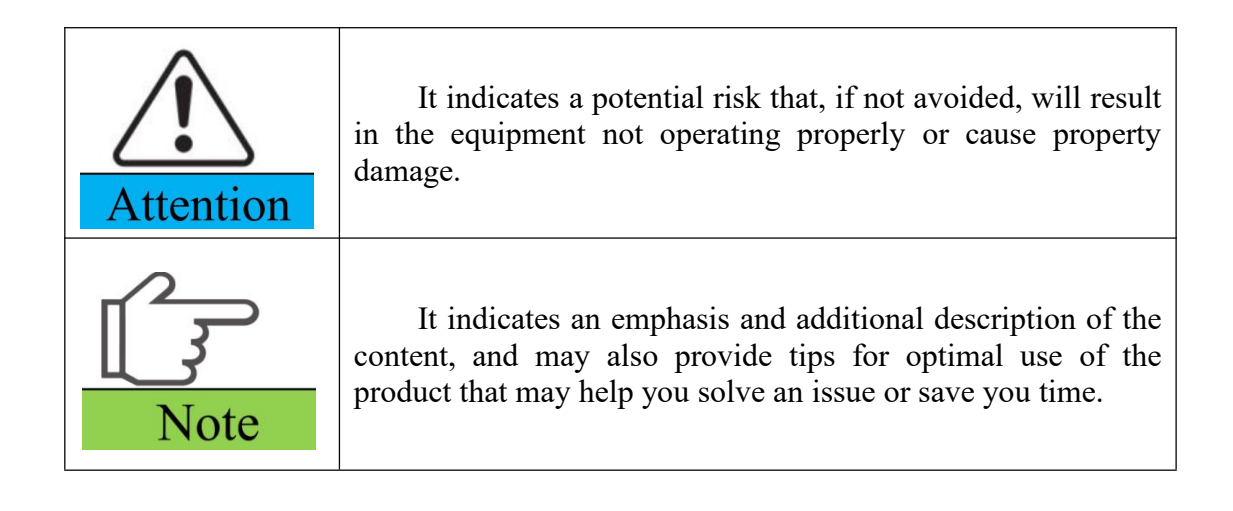

## 2. Safety precautions

The Manual on safety precautions contained in this document must always be observed when operating the equipment.

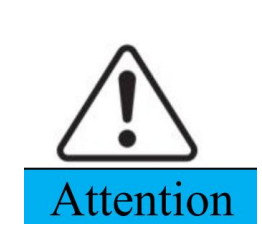

The inverter has been designed and tested in strict accordance with safety regulations, but as an electrical equipment, the relevant safety instructions need to be observed before any operation of the equipment, and improper operation may result in serious injury or property damage.

## 2.1 Operation safety

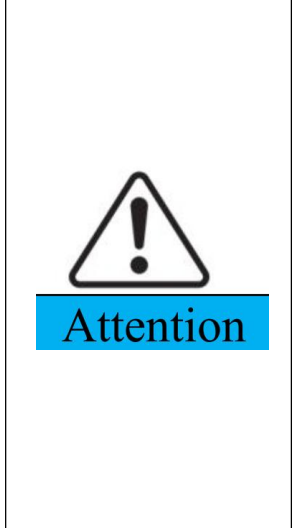

Please read this Manual carefully to fully understand the product and precautions before installing the equipment.

All operations of the equipment must be carried out by professional electrical technicians who are familiar with the relevant standards and safety codes of the project site.

Insulated tools and personal protective equipment must be used when operating the inverter to ensure personal safety. Static gloves, static hand ring, anti-static clothing, etc. must be worn when contacting electronic devices to prevent the inverter from being broken by static electricity and causing damage.

Damage to the inverter or injury to personnel caused by not following the requirements of this manual for installation, use and configuration is not covered by the equipment manufacturer's responsibility.

## 2.2 PV string safety

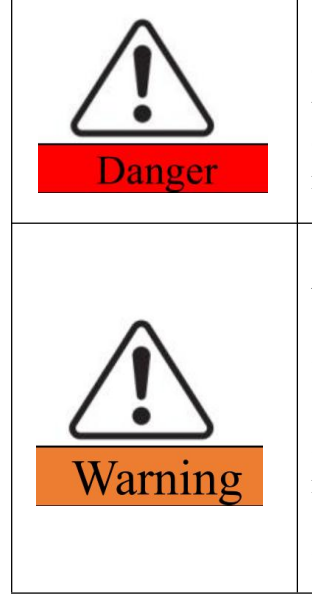

Please use the DC terminal block provided with the box to connect the inverter DC cable. The use of other types of DC terminals may lead to serious consequences, so the damage caused by the equipment is not covered by the equipment manufacturer's responsibility.

Please make sure that both the component frame and the bracket system are well grounded.

Please make sure the cable is tightly connected and not loose after the DC cable is connected.

Check that the battery DC terminals are correctly wired and that the voltage is within the allowable range with a multi-meter.

Please do not connect the same PV string to more than one inverter, otherwise the inverter will be damaged.

## 2.3 Battery safety

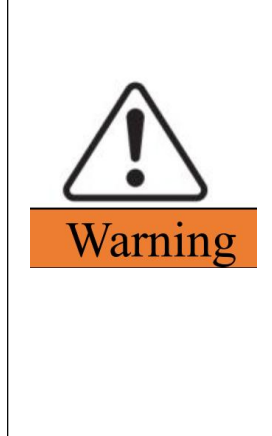

Please read the battery safety content introduced in the User Manual carefully to understand the product before installing the equipment, and please strictly follow the requirements in the User Manual.

Please charge the battery strictly according to the corresponding model in the User's Manual if the battery has been completely discharged.

Battery current may be affected by external environment, such as: temperature, humidity, etc., which may lead to battery current limiting and affect loading performance of the battery.

Please contact the after-sales service center as soon as possible if the battery fails to start. Otherwise, the battery may be permanently damaged.

Check if the battery DC terminals positive and negative are wired properly and the voltage is within the allowable range with a multimeter.

Please do not connect the same battery set to more than one inverter, as this will cause damage to the inverter.

#### 2.4 Inverter safety

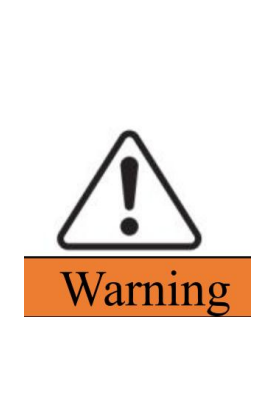

Please ensure that the voltage and frequency of the grid connection point comply with the inverter grid connection specifications.

It is recommended to add protection devices such as circuit breakers or fuses on the AC side of the inverter, and the protection inverter specifications should be greater than 1.25 times the maximum current of the AC output of the inverter.

The protective ground wire of the inverter must be firmly connected, and when there are multiple inverters, make sure that the protective ground points of all inverter chassis enclosures are connected equipotentially.

If the battery is not configured in the PV system, the BACK-UP off-grid function is not recommended and the resulting risk of system power usage will not be covered by the equipment manufacturer's warranty.

## **2.5 Personnel requirements**

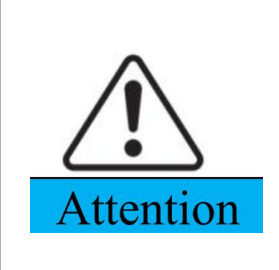

Certain parts may become charged or hot when the inverter is in operation. Improper use, incorrect installation or operation may result in serious injury to persons or property. Transportation, handling, installation, startup and maintenance operations must be performed by a qualified electrical engineer.

#### **2.6 Description of inverter symbols**

The three phase hybrid inverter carries a number of safety-related labels. Please read and fully understand the contents of these labels before installing the product.

| Symbol    | Symbol name                                                  | name Symbol meaning                                                                                                    |  |
|-----------|--------------------------------------------------------------|----------------------------------------------------------------------------------------------------|--|
| Smin Smin | It indicates the danger of residual voltage in the inverter. | Please wait for 5 minutes<br>until the capacitor is completely<br>discharged after the DC side of<br>the inverter has been<br>disconnected with power for a<br>period of time. |  |
| <u>y</u>  | It indicates the danger of high voltage.                     | High voltage exists during<br>inverter operation. If you need<br>to operate the inverter, please<br>make sure the inverter is<br>disconnected.                                 |  |
|           | It indicates to be careful of high temperature surface.      | The temperature of inverter housing is high during operation, so do not touch it, otherwise it may cause burns.                                                                |  |
|           | It indicates grounding terminal.                             | Connect the inverter to ground for grounding protection purpose.                                                                                                    |  |
| i         | It indicates reading the manual.                             | Please read and understand<br>this Manual carefully before<br>installing the inverter.                                                                                         |  |

#### 3. Equipment inspection and storage

#### **3.1 Inspection before receipt**

Please check the following in detail before signing for the product:

1. Check the outer packaging for damage, such as holes, deformation, cracks or other signs that may cause damage to the equipment inside the box; if there is damage, do not open the packaging and contact your dealer.

2. Check if the inverter model is correct, if there is any discrepancy, please do not open the package and contact your dealer.

3. Check that the type and quantity of the deliverables are correct and that there is no damage to the appearance. Please contact your dealer if there is any damage.

#### 3.2 List of deliverables

Check the deliverables for completeness after unpacking the inverter and contact your dealer if any components are found to be missing or incomplete.

| Series No. | Picture | Description                                  | Quantity |
|------------|---------|----------------------------------------------|----------|
| 1          |         | Inverter                                     | 1PC      |
| 2          |         | Wall-mounted rear<br>cover                   | 1PC      |
| 3          |         | PV+ wire end input<br>terminal plastic case  | 4PCS     |
| 4          |         | PV- wire end input<br>terminal plastic case  | 4PCS     |
| 5          |         | BAT+ wire end input<br>terminal plastic case | 2PCS     |
| 6          |         | BAT- wire end input<br>terminal plastic case | 2PCS     |
| 7          |         | PV+ wire end input<br>terminal metal core    | 4PCS     |
| 8          |         | PV- wire end input<br>terminal metal core    | 4PCS     |

Table 3-1 Components and mechanical parts to be delivered

| 9  |                                  | BAT+ wire end input<br>terminal metal core                                                 | 2PCS |
|----|----------------------------------|--------------------------------------------------------------------------------------------|------|
| 10 |                                  | BAT- wire end input terminal metal core                                                    | 2PCS |
| 11 |                                  | AC grid terminal                                                                           | 1PC  |
| 12 | @= (0)                           | AC load terminal                                                                           | 1PC  |
| 13 |                                  | M8*80 expansion bolt                                                                       | 4PCS |
| 14 |                                  | Install fixing screws                                                                      | 2PCS |
| 15 |                                  | Three-phase meter                                                                          | 1PC  |
| 16 | XH-SCT.71080<br>B0/28 7mA<br>233 | CT<br>(used with the meter,<br>not directly connected<br>to the CT port of the<br>machine) | 3PCS |
| 17 |                                  | BMS communication line                                                                     | 1PC  |
| 18 |                                  | DRMS communication line                                                                    | 1PC  |
| 19 |                                  | Parallel communication line                                                                | 1PC  |

| 20 |                                                                    | WIFI acquisition bar<br>(optional) | 1PC |
|----|--------------------------------------------------------------------|------------------------------------|-----|
| 21 |                                                                    | User Manual                        | 1PC |
| 22 |                                                                    | Warranty Card                      | 1PC |
| 23 | O<br>Di Bil<br>Dath Johnson<br>Marginani<br>Marginani<br>Marginani | Certificate of Inspection          | 1PC |
| 24 | Do not<br>Cal                                                      | desiccant                          | 1PC |

#### **3.3 Equipment storage**

Please store the inverter according to the following requirements if it is not to be put into use immediately:

1. Ensure that the outer packing box is not removed and the desiccant inside the box is not lost.

2. Ensure that the storage environment is clean and the temperature and humidity range is appropriate.

3. Ensure that the inverter stacking height and direction are placed in accordance with the label instructions on the box.

4. Ensure that there is no risk of tipping of the inverters after stacking.

5. The inverter must be checked and confirmed by professional personnel before it can be used again after long-term storage.

#### 4. Product introduction

#### **4.1 Product overview**

Three phase hybrid inverter inverter is a three-phase PV energy storage inverter that integrates grid-connected PV inverter and battery storage.

Three phase hybrid inverter inverter has a variety of built-in operating modes to suit the diverse needs of users.

Three phase hybrid inverter inverter provides a complete solution in times of rising energy costs such as oil and coal, declining energy subsidies for grid-connected PV systems, mountainous areas or base stations without grid access, uninterrupted power supply, and emergency power needs.

#### 4.2 Application scenario

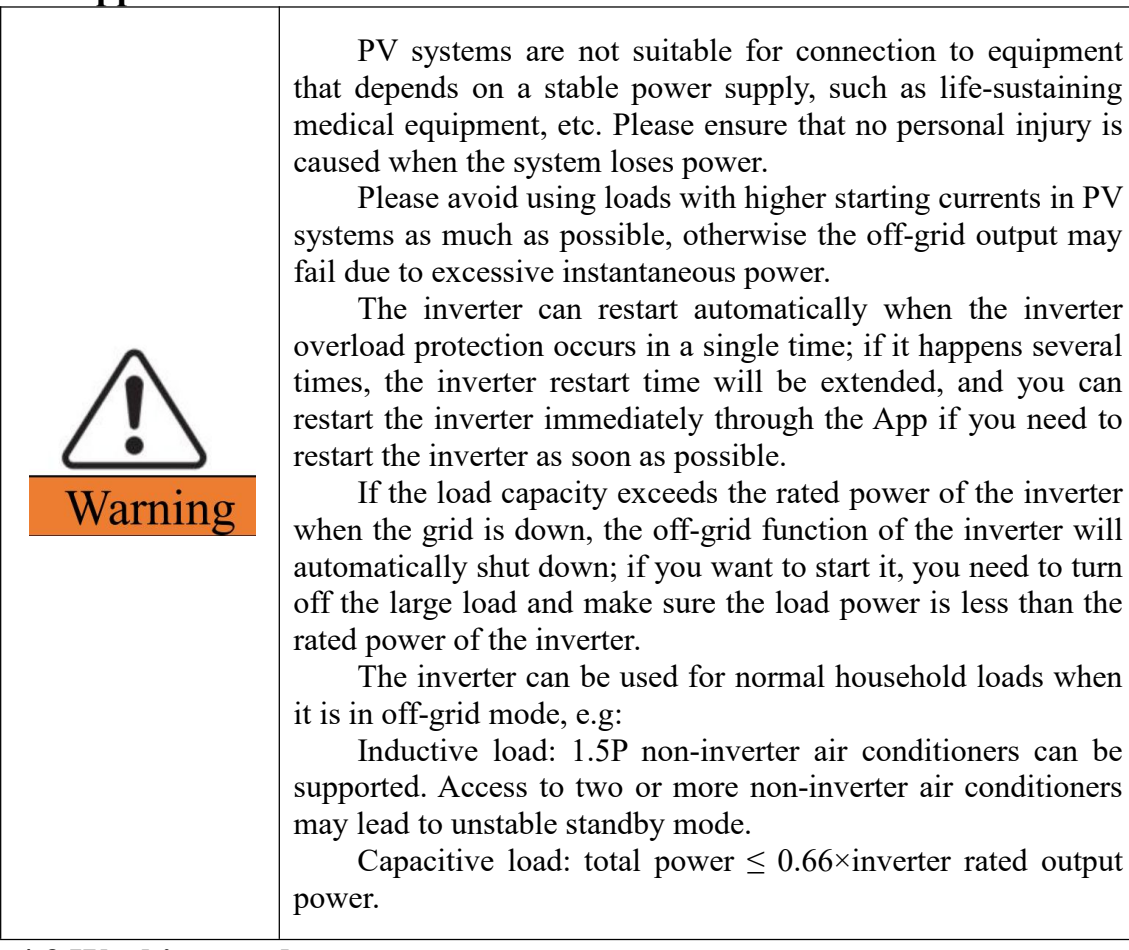

#### 4.3 Working mode

### 4.3.1 Self-generation and self-use mode

#### Functions:

Prioritizes the use of PV and battery energy, and does not use energy from the grid as much as possible.

#### **Specific working methods:**

1.When PV is sufficient, PV prioritizes power supply to the load, then charges the battery, and any remaining energy can be feed into the grid.

2. When PV is insufficient, the PV  $\$  battery and power grid jointly supply power to the load. 3.When PV is not working, the battery and the grid work together to power the load. (priority battery power the load)

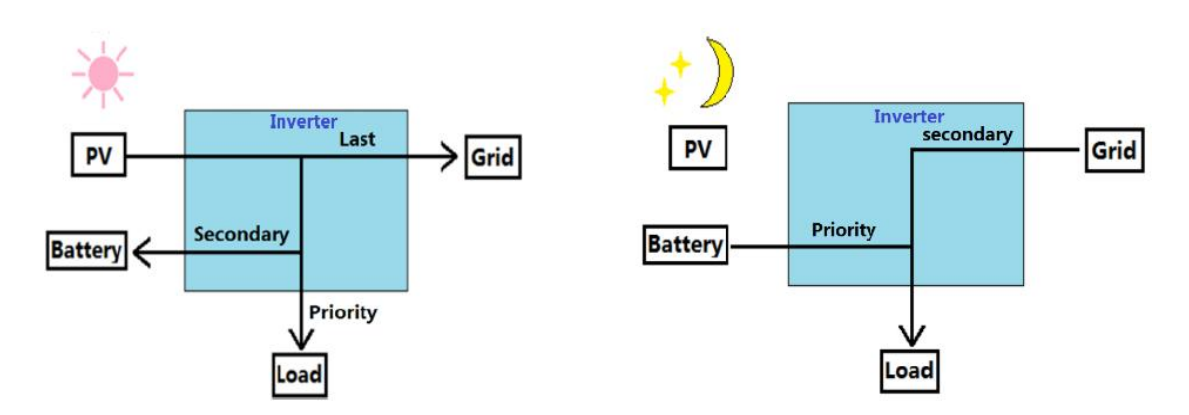

Attention :the anti-reverse function is not enabled by default.

## **4.3.2 Time-of-use tariff mode Functions:**

Depending on the price of electricity at different times, during the valley period the power grid and PV give priority to load power supply, and the remaining energy charges the battery. The other period are spontaneous self-use mode.

#### **Specific working methods:**

During the valley time period: the grid and PV power the load first, and the remaining energy charges the battery.

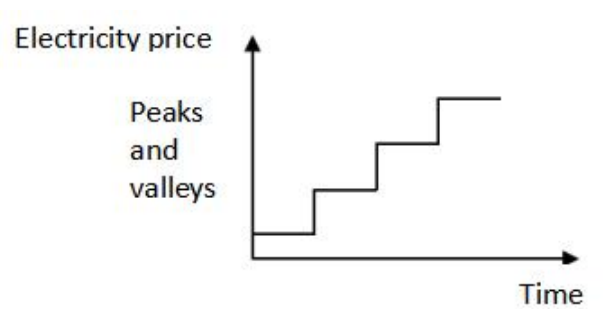

Valley time period:

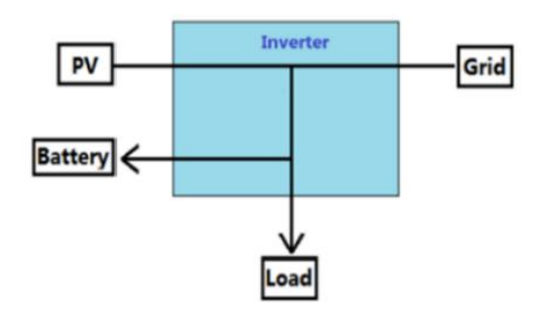

#### Average time period

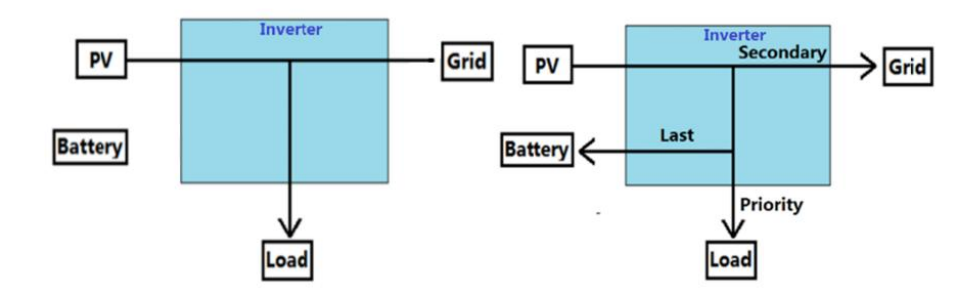

Peak time period:

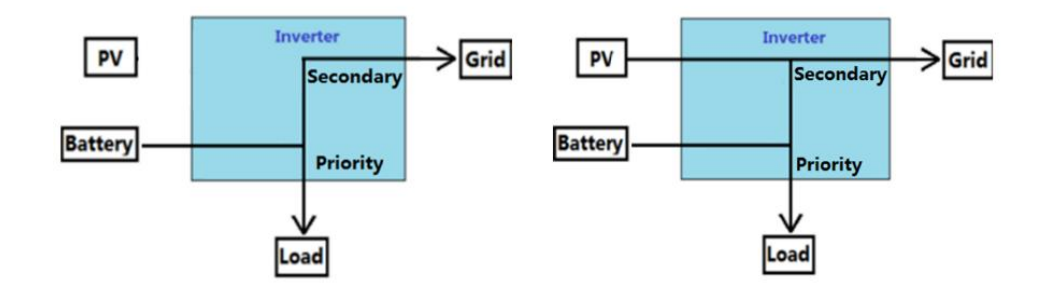

## 4.3.3 Disaster Recovery Mode

#### **Functions:**

When the power grid is abnormal, the energy storage system will provide power to the user separately. This mode can maintain power supply even when the user encounters special situations such as abnormal power grid conditions. (The battery requires a charging and discharging cycle every six months, which needs to be manually set)

#### Specific working methods:

1. PV and the power grid jointly supply power to the battery and load.(PV prioritizes charging the battery)

- 2. When the power grid is normal, the battery SOC remains fully charged.
- 3. The battery will only discharge when the power grid is abnormal.

#### Attention : the anti-reverse function is not enabled by default.

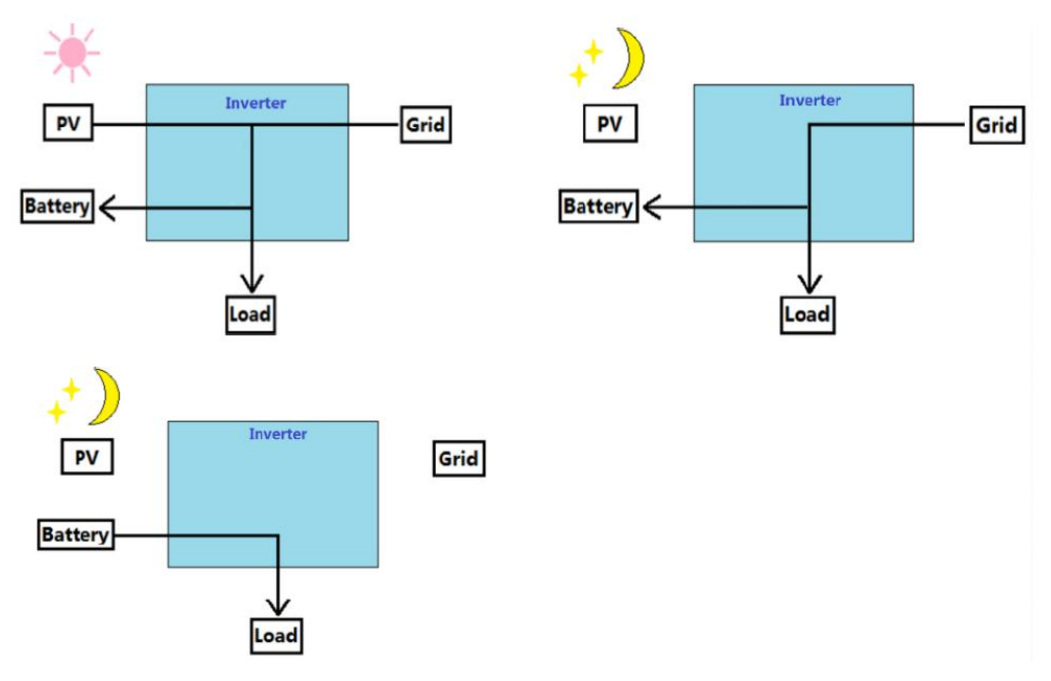

4.3.4 Off-grid Mode Functions:

The PV and battery form an off grid system, and the inverter is used off the grid. **Specific working methods:** 

1. If the PV is sufficient, the PV prioritizes power supply to the load and excess energy is used to charge the battery.

- 2. If the PV is insufficient, the PV and battery will supply power to the load.
- 3. If the PV does not work, the battery supplies power to the load.

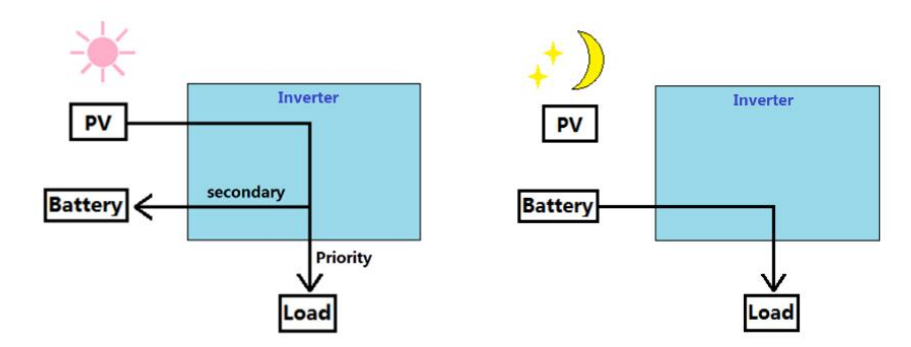

## 4.3.5 Time charge and discharge mode

#### **Functions:**

Set the charging and discharging time according to the user's need.

#### Specific working methods:

According to their own needs, the battery charge and discharge timing settings. if the power failure notification is known in advance, the battery can be filled remotely in advance for household load use.

## 4.4 Inverter operation mode Table 4-1 Description of Inverter Operation Mode

| Series<br>No. | Mode                   | Description                                                                                                    |  |  |
|---------------|------------------------|----------------------------------------------------------------------------------------------------|--|--|
| 1             | Wait mode              | Waiting phase after the inverter is powered on.<br>Enter self-check mode when conditions are met.<br>If there is a fault, the inverter enters the fault mode.                                                                                                    |  |  |
| 2             | Self-check<br>mode     | The inverter continuously performs self-check,<br>initialization, etc. before starting up.<br>If the conditions are met, it enters grid-connected mode<br>and the inverter starts grid-connected operation.<br>If no grid is detected, it enters off-grid mode and the<br>inverter runs off-grid.<br>If the self-check is not passed, it enters fault mode.                                               |  |  |
| 3             | Grid-connected<br>mode | The inverter operates normally in grid-connected.<br>If grid non-existence is detected or the grid conditions<br>are detected that do not meet the grid connection<br>requirements, it enters off-grid operation mode.<br>If a fault is detected, it enters fault mode                                                                                                    |  |  |
| 4             | Off-grid mode          | When the grid is disconnected or the grid conditions are<br>detected that do not meet the grid connection<br>requirements ,the inverter working mode switches to off-grid<br>mode to continue to supply power to the load.<br>If the grid conditions are detected to meet the grid<br>connection requirements, it will enter the grid-connected<br>mode.<br>If a fault is detected, it enters fault mode. |  |  |
| 5             | Fault mode             | If a fault is detected, the inverter enters fault mode, waits<br>for the fault to clear, returns to the previous running mode.                                                                                                    |  |  |

## 4.5 Appearance description 4.5.1 Appearance introduction

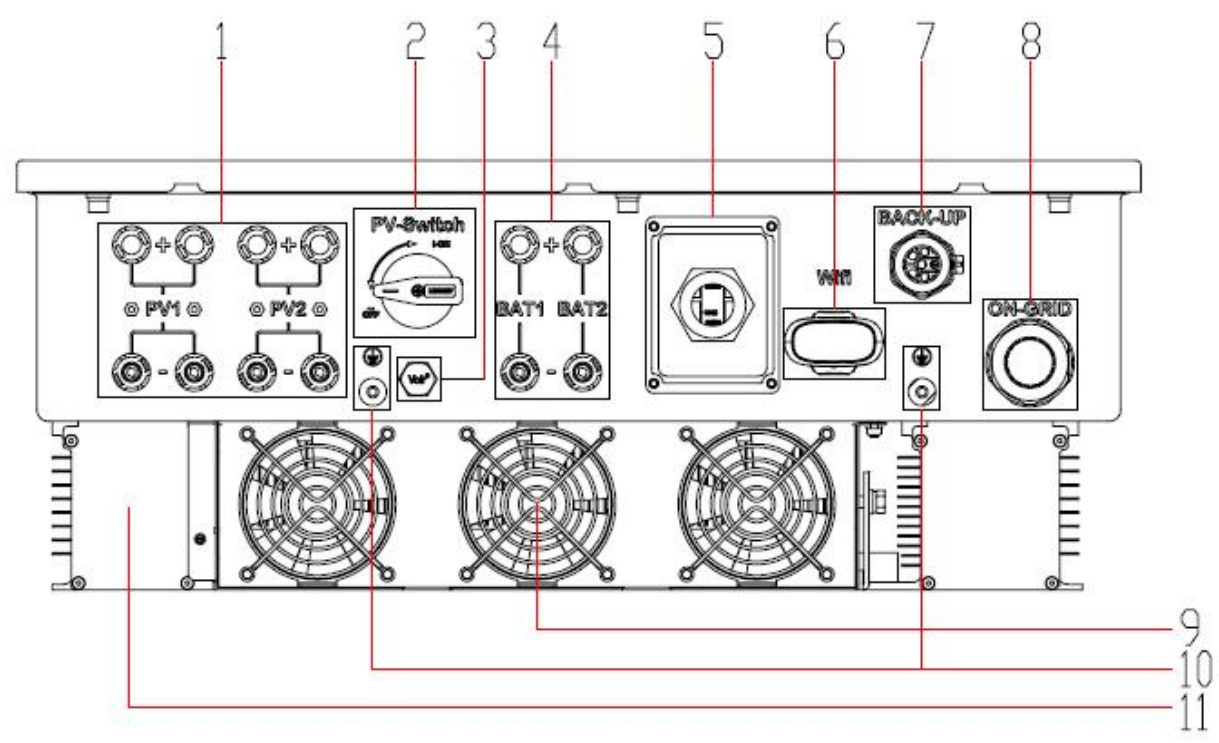

Figure 4.1 Illustration of the appearance of the hybrid inverter Table 4-2 Appearance of a hybrid inverter

| 1                                  | PV DC input port (PV+/-)       | 2  | PV DC input switch             |
|------------------------------------|--------------------------------|----|--------------------------------|
| 3 Waterproof and breathable device |                                | 4  | Battery DC input port (BAT+/-) |
| 5                                  | Communication module interface | 6  | WiFi/4G interface              |
| 7                                  | Off-grid AC wiring port        | 8  | Grid-connected AC wiring port  |
| 9                                  | Fan assembly                   | 10 | Protective ground terminal     |
| 11                                 | inductive cooling box          |    |                                |

## 4.5.2 Dimensional description

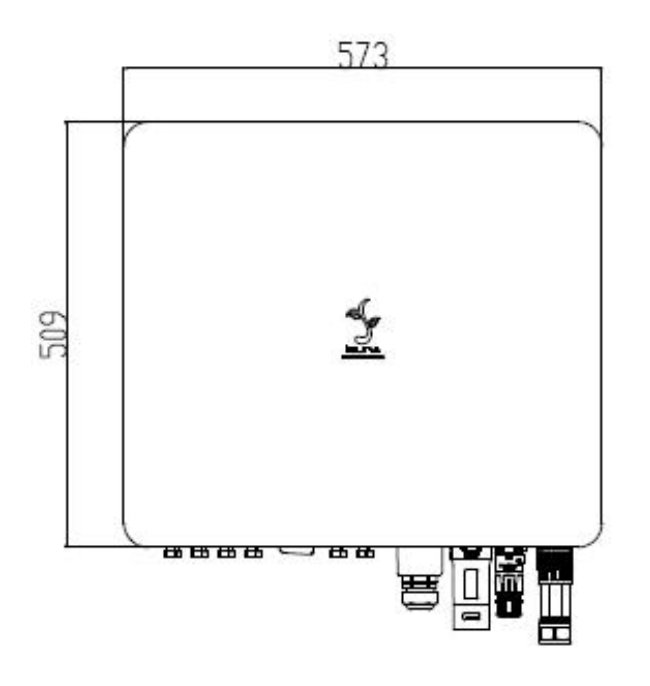

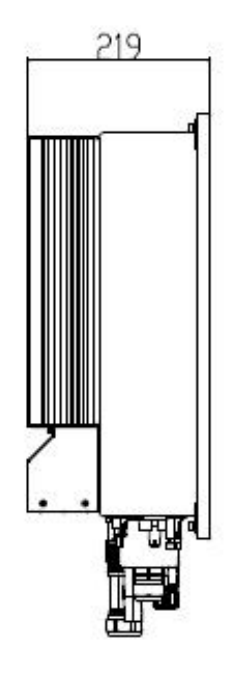

Figure 4.2 hybrid inverter dimensions

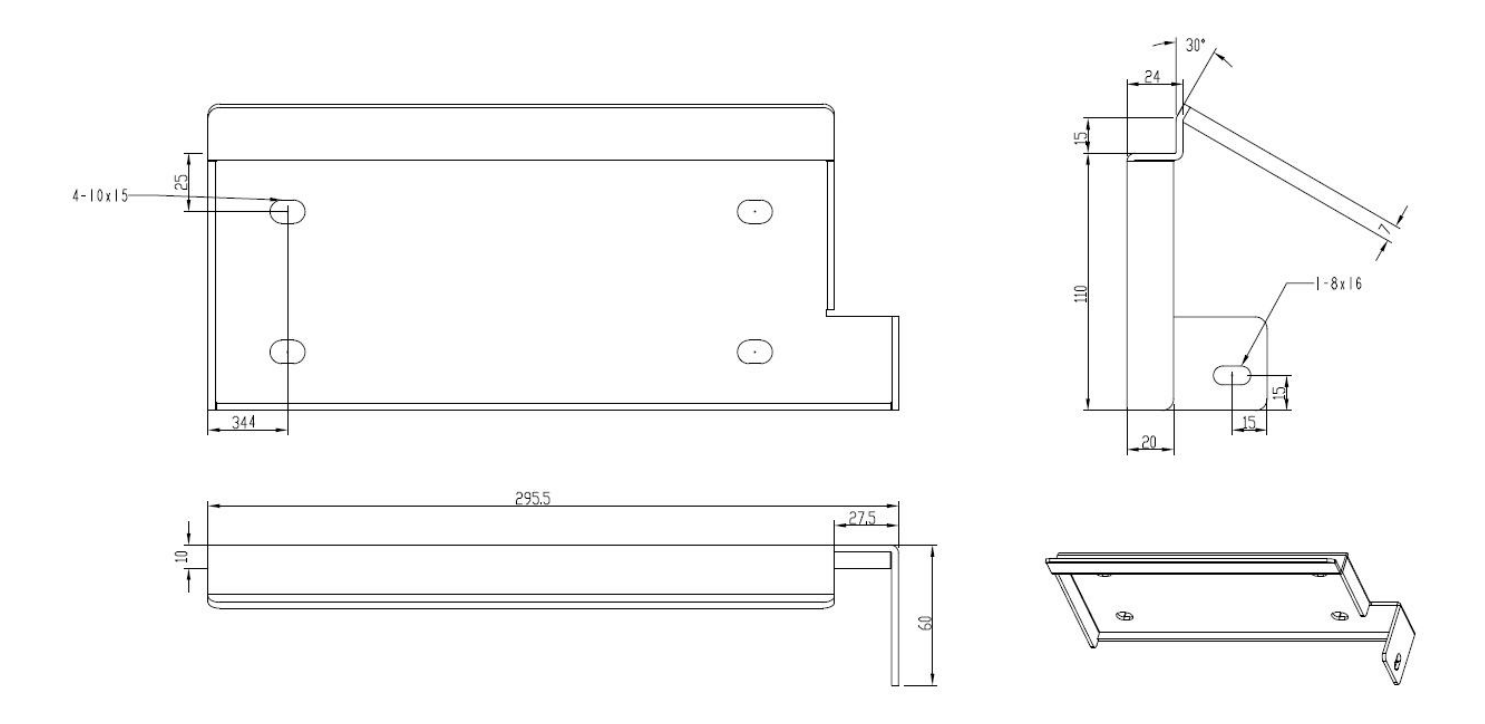

Figure 4.3 Wall mounted component dimensions

#### **5** Installation

#### **5.1 Installation requirements**

#### **5.1.1 Installation environment requirements**

1. The equipment shall not be installed in flammable, explosive or corrosive environments.

2. The installation position shall avoid the water pipe and cable in the wall to avoid the danger when drilling.

3. Installation location shall avoid the range of children's access, and avoid installation in the easy-to-touch location. Please note that there may be high temperature on the surface when the equipment is operating, so please be careful of burns.

4. The inverter shall avoid the installation environment of sun, rain and snow, etc. It is recommended to be installed in a sheltered installation position, and if necessary, a sunshade can be built.

5. The installation space shall meet the requirements of equipment ventilation and heat dissipation and operation space.

6. The protection level of the equipment shall meet the indoor and outdoor installation, and the temperature and humidity of the installation environment shall be within the suitable range.

7. Please ensure that the equipment indicator and all labels can be easily viewed and the terminals are easy to operate.

8. The installation altitude of the inverter shall be lower than the maximum working altitude of 4000m.

9. Please keep away from strong magnetic field environment to avoid electromagnetic interference. Please install the equipment in accordance with the following requirements if there are radio stations or wireless communication equipment below 30MHz near the installation location:

1) Add multi-turn winding ferrite cores at the DC input wire or AC output wire of the inverter, or add low-pass EMI filters.

2) The distance between the inverter and the wireless EMI equipment shall exceed 30m.

#### 5.1.2 Installation carrier requirements

1. The installation carrier shall not be flammable materials, and must have fireproof performance.

2. Please ensure that the installation carrier is strong and reliable and can carry the weight of the inverter.

3. Please do not install the inverter on a carrier with poor sound insulation, as the noise from the operation of the equipment may cause disturbance to the residents in the living area.

#### **5.1.3 Installation angle requirements**

1 .Recommended Installation angle of inverter: vertical or tilted back  $\leq 15^{\circ}$ .

2. The Inverter shall not be installed upside down, tilted forward, tilted back beyond the angle, or horizontal.

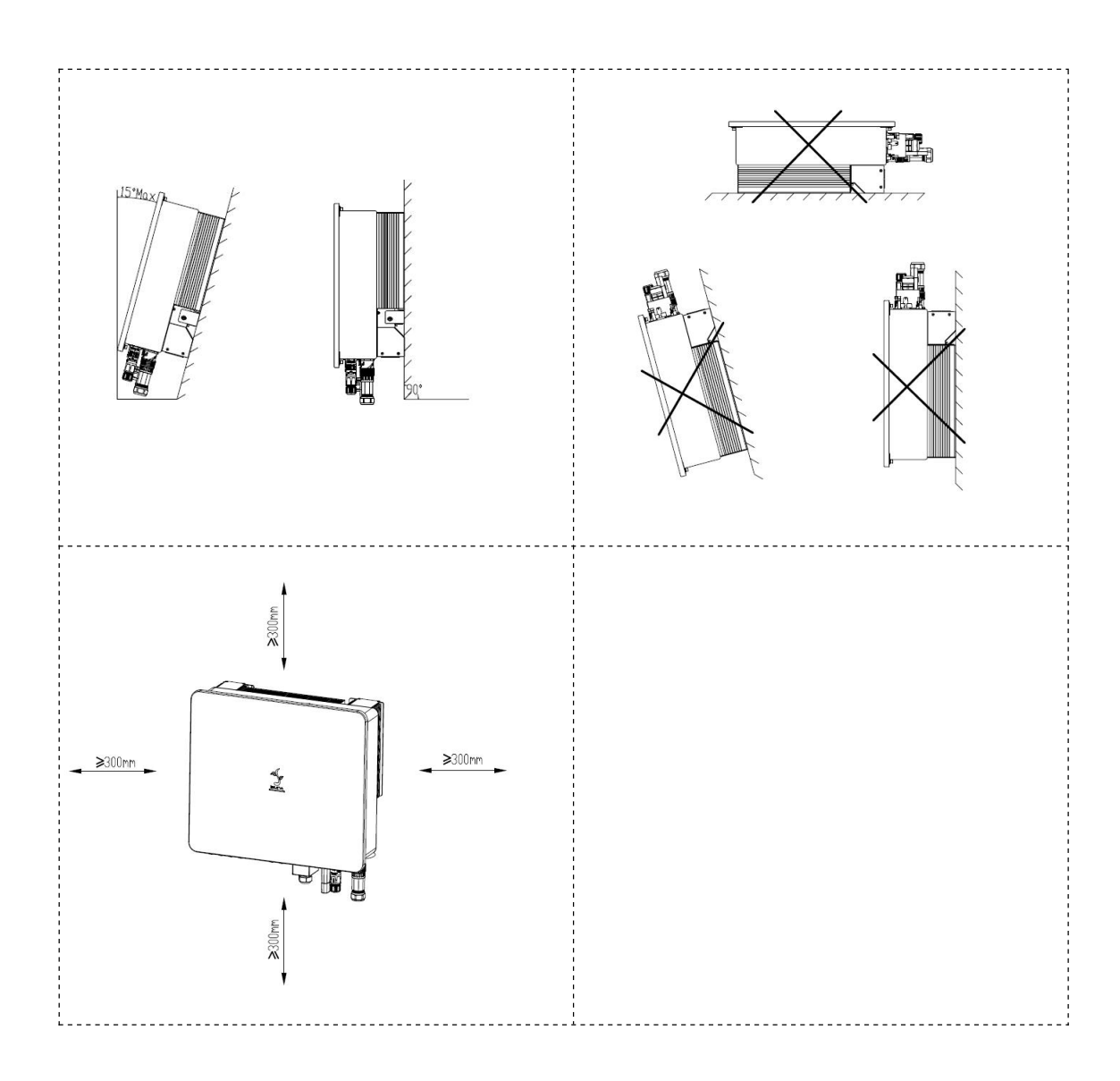

| Table 5-1 List of Installation Tools |        |                                              |                                                    |
|--------------------------------------|--------|----------------------------------------------|----------------------------------------------------|
| Series No.                           | Tools  | Description                                  | Function                                           |
| 1                                    |        | Percussion drill<br>Recommended<br>8mm drill | Wall drilling                                      |
| 2                                    | No Co  | 6mm cross-head<br>screwdriver                | Removing,<br>installing screws<br>and wiring       |
| 3                                    |        | 4mm cross-head<br>screwdriver                | Removing and<br>installing load<br>terminal screws |
| 4                                    |        | Removal tool                                 | Removal of PV,<br>BAT line end<br>terminals        |
| 5                                    | 10 cmm | Wire strippers                               | Stripping wire                                     |
| 6                                    |        | Crimping pliers                              | Pressure welding<br>grid, load end<br>cable        |

## **5.2 Installation tools**

| 7  |            | 6mm hex wrench          | Fasten the grid<br>terminal to the<br>cable                                                                                                    |
|----|------------|-------------------------|----------------------------------------------------------------------------------------------------|
| 8  |            | Multimeter              | Check whether the<br>cable wiring is<br>correct, the<br>positive and<br>negative battery<br>terminals are<br>correct and<br>voltage, and<br>grounding is<br>reliable |
| 9  |            | Marking pen             | Drilling mark                                                                                                    |
| 10 |            | Таре                    | Measurement<br>distance                                                                                                    |
| 11 | () = " = ⊘ | Levelling<br>instrument | Make sure the rear<br>cover is level                                                                                                    |
| 12 |            | Protective gloves       | Wear when setting<br>up the inverter                                                                                                    |
| 13 |            | Goggles                 | Wear when drilling<br>holes                                                                                                    |

| 14 |  | Dust mask | Wear when drilling<br>holes |
|----|--|-----------|-----------------------------|
|----|--|-----------|-----------------------------|

### 5.3 Hand the inverter

Remove the inverter from the outer packaging and handle it horizontally to the designated installation location. Open the outer packing box, two operators shall each reach under the inverter heat sink, carry the inverter out of the outer packing box and carry it to the designated installation position.

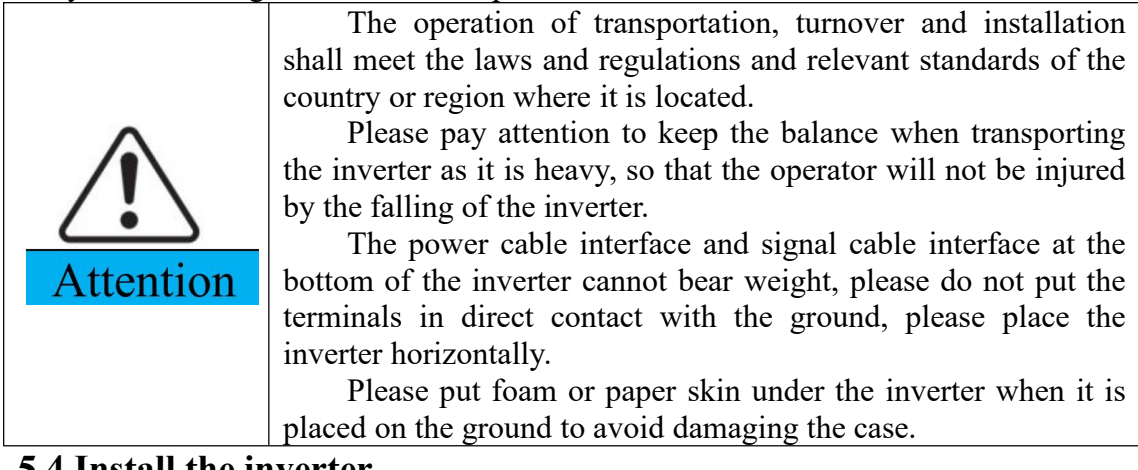

## 5.4 Install the inverter

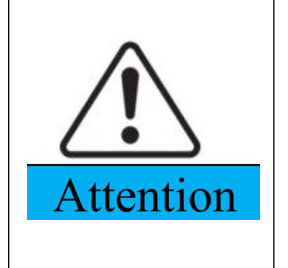

Please ensure that the drilling position avoids water pipes and cables in the wall when drilling to avoid danger.

Please wear goggles and a dust mask when drilling to avoid dust being inhaled into the respiratory tract or falling into the eyes.

Step 1: Please choose a wall with sufficient bearing capacity, put the wall bracket horizontally on the installation wall, mark the position of the fixed wall mount to be drilled with a marking pen on the wall, then use the percussion drill to drill holes on the wall, keep the percussion drill perpendicular to the wall when drilling, do not shake it to avoid damaging the wall, reposition it if the hole drilling error is large.

Step 2: Insert the M8\*80 expansion screw vertically into the hole, pay attention to the depth of the expansion screw shall not be too shallow.

Step 3: Put the wall bracket on the hole, and fix the wall bracket on the wall with nuts.

Step 4: Hang the inverter on the wall bracket, make sure the inverter is correctly inserted into the slot, and then fix the wall bracket to the inverter body case with screws, as shown in Figure 5.1.

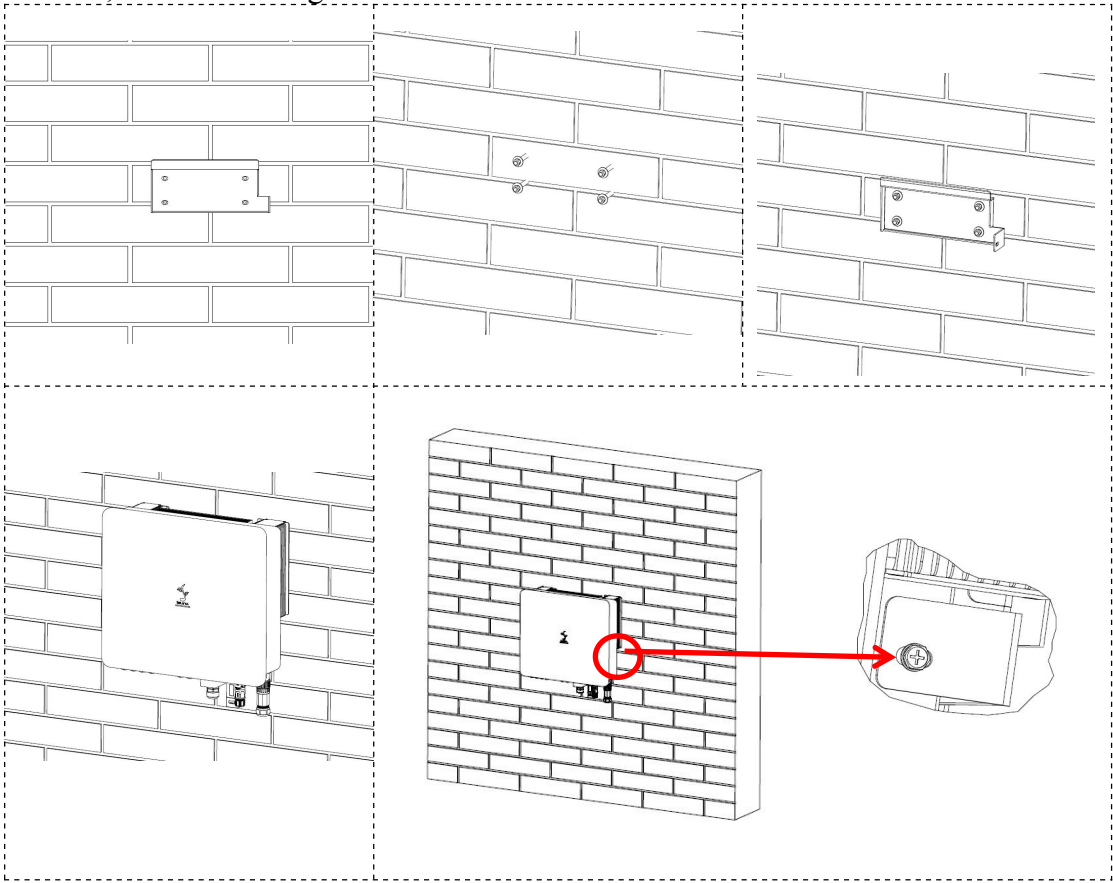

Figure 5.1 Wall-mounted parts installation instructions diagram

## 6. Electrical connection

#### 6.1 Electrical system connection diagram

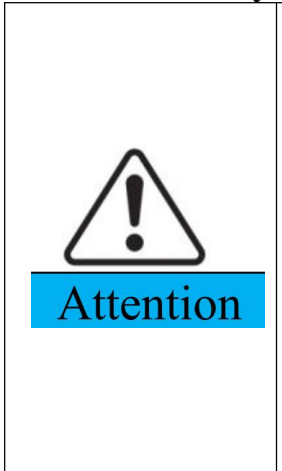

According to the regulatory requirements of different regions, the N and PE wires of the inverter ON-GRID and BACK-UP ports are wired differently, depending on the local regulatory requirements.

The inverter ON-GRID and BACK-UP AC ports are equipped with built-in relays. When the inverter is in off-grid mode, the built-in ON-GRID relay is open; when the inverter is in grid-tied operation mode, the built-in ON-GRID relay is closed.

When the inverter is powered up, the BACK-UP AC port is charged. Please power down the inverter if you need to perform maintenance on the BACK-UP load, otherwise it may cause electric shock.

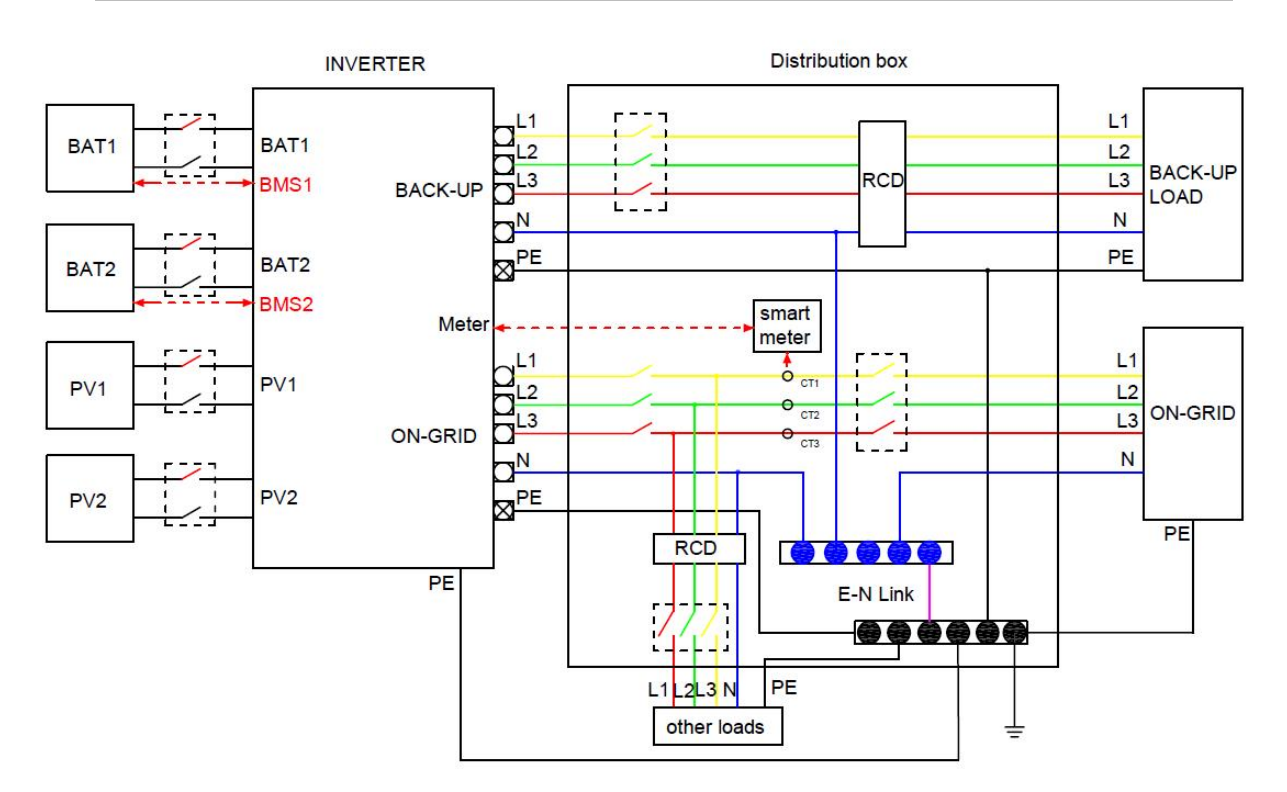

Figure 6.1 Electrical connection diagram

## 6.2 Port wiring instruction

| Port           | Definition                                |          | Cable type                            | Cable specification                                                          |
|----------------|-------------------------------------------|----------|---------------------------------------|------------------------------------------------------------------------------|
|                | +: Connect to PV<br>positive pole         |          | Outdoor<br>Multi-Core                 | Recommended<br>6mm2<br>cross-sectional area<br>of conductor,                 |
| <u>(</u> ) - ( | -: Connect to<br>negative pol             | PV<br>.e | Copper Cable                          | through the wire is 30A                                                      |
|                | +: Connect to PV<br>positive pole         |          | Outdoor<br>Multi-Core                 | Recommended<br>6mm <sup>2</sup><br>cross-sectional area<br>of conductor, the |
|                | -: Connect to<br>negative pol             | PV<br>.e | Copper Cable                          | maximum current<br>through the wire<br>shall be at least 30A                 |
|                | +: Connect t<br>battery positi<br>pole    | o<br>ve  | Outdoor<br>Multi Coro                 | Recommended<br>6mm <sup>2</sup><br>cross-sectional area                      |
|                | -: Connect to<br>battery negative<br>pole |          | Multi-Core<br>Copper Cable            | maximum current<br>through the wire<br>shall be at least 30A                 |
|                | AC load port                              | L1       | Outdoor<br>Multi-Core<br>Copper Cable | Recommended 8mm <sup>2</sup>                                                 |
| BACK-UP        |                                           | L2       |                                       | cross-sectional area of conductor,                                           |
|                |                                           | L3       |                                       | through the leading                                                          |
|                |                                           | N        |                                       | grounding cable<br>specifications are                                        |
|                |                                           | PE       |                                       | the same as the phase conductor.                                             |
|                |                                           | L1       |                                       | Recommended<br>10mm <sup>2</sup>                                             |
| ON-GRID        |                                           | L2       | Outdoor<br>Multi-Core<br>Copper Cable | of conductor,                                                                |
|                | AC grid port                              | L3       |                                       | through the wire is<br>at least 60A,                                         |
|                |                                           | Ν        |                                       | grounding cable specifications are                                           |
|                | P                                         |          |                                       | the same as the phase conductor.                                             |

### 6.3 Connect the PV string input cable and battery cable

#### PV string connection:

Please do not connect the same PV string to more than one inverter, otherwise the inverter will be damaged.

Please confirm the following information before connecting the PV string to the inverter, otherwise it may lead to permanent damage to the inverter, and in serious cases, it may cause a fire resulting in damage to people and property.

1. Please make sure that the maximum short-circuit current and maximum input voltage of each MPPT are within the allowable range of the inverter.

2. Please make sure the positive pole of PV string is connected to PV+ of the inverter, and the negative pole of PV string is connected to PV- of the inverter.

#### **Battery cable connection:**

1. A short circuit in the battery may cause personal injury, and the instantaneous high current caused by a short circuit can release a large amount of energy, which may cause a fire.

2. Please make sure that the inverter and battery are disconnected and both the front and rear switches of the inverter are disconnected before connecting the battery cable.

3. It is forbidden to connect and disconnect the battery cable when the inverter is running, and the irregular operation may lead to the danger of electric shock.

4. Please do not connect the same battery set to more than one inverter, as this will cause damage to the inverter.

5. It is forbidden to connect loads between the inverter and the battery.

6. Please use insulated tools when connecting battery cables to prevent accidental electric shock or short-circuiting of the batteries.

7. Please make sure the battery open circuit voltage is within the allowable range of the inverter.

#### PV string connection:

The PV string output does not support grounding. Please ensure that the minimum insulation resistance to ground of the PV string meets the minimum insulation impedance requirement before connecting the PV string to the inverter.

#### **Battery cable connection:**

The battery cable and the "BAT+", "BAT-", and ground port of the battery terminal shall be matched exactly when wiring.

1. Please make sure that the cable cores are fully connected to the terminal wiring holes and not exposed.

2. Please make sure the cable is connected tightly, otherwise the terminal may overheat when the equipment is running and cause damage to the equipment.

The PV connection is the same as the battery connection, only with different plastic case and metal core.

Please refer to Figure 6.2 for the specific procedure of wire pressing.

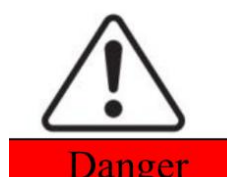

Warning

Step 1: Please select the appropriate cable type and specification according to Table 6-1, find the corresponding PV and BAT terminals based on table 3-1, and strip the insulation layer of the positive and negative cables to the appropriate length with wire stripping pliers.

Step 2: Insert the positive and negative cables stripped of insulation into the PV/BAT corresponding positive and negative metal terminals respectively, and crimp the cables with the metal cores of the terminals using crimping pliers to ensure that the cable wires are firmly crimped to the metal cores;

Step 3: Insert the crimped positive and negative cables through the locknuts and into the corresponding plastic housing of the PV/BAT until a click is heard, indicating that the metal core has been snapped into place, after which the locknuts are tightened;

Step 4: Check if the PV/BAT positive and negative terminals are connected incorrectly using a multi-meter, and after confirming that they are correct, they can be inserted into the corresponding PV/BAT input terminals;

Tip: Please make sure the PV/BAT positive and negative connectors are disconnected from the top of the inverter if you need to remove them,

then use the removal wrench to insert the fixing tabs and press down firmly to remove the connectors.

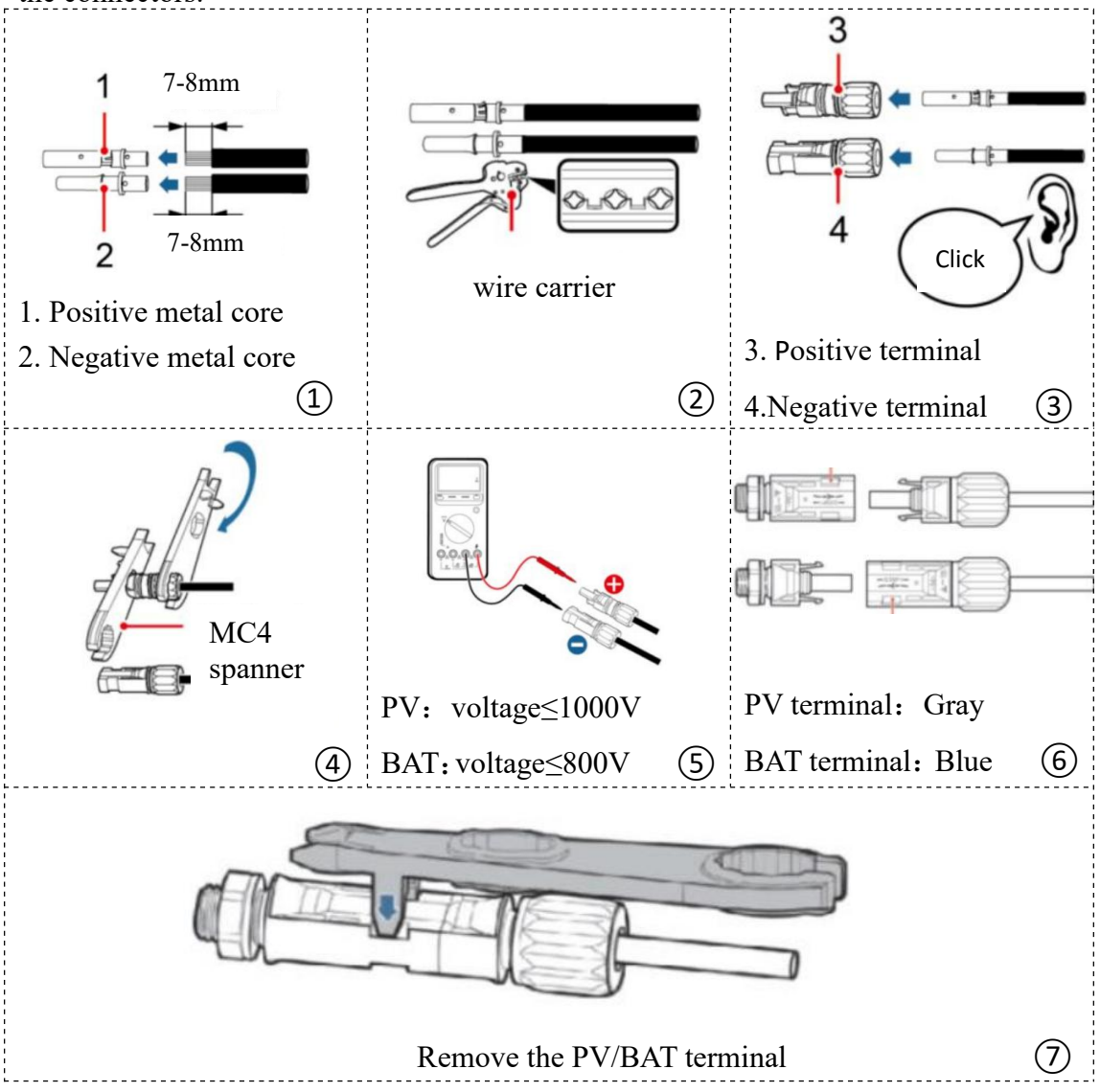

#### Figure 6.2 Connect PV&BAT cables

The PV modules used to connect to this inverter shall meet the requirements of the Class A standard for IEC 61730 certification, and the maximum current allowed through the external circuit breaker for each PV string and battery input shall be greater than or equal to 32A.

#### 6.4 Connect the AC grid connection cable

Warning

When wiring, the "L1", "L2", "L3", "N", and grounding ports of the AC line and AC terminal shall be completely matched. If the cable connection is incorrect, it will cause equipment damage.

1. Please make sure that the cable cores are fully connected to the terminal wiring holes and not exposed.

2 Please make sure the insulation board at the AC terminal is stuck tightly and not loose.

3 Please make sure the cable connection is tight, otherwise the terminal may be overheated when the equipment is running causing damage to the equipment.

Please find the corresponding AC grid connection terminals according to Table 3-1.

For details about cable connections, see figure 6.3

Step 1: Please select the appropriate cable type and specification according to Table 6-1, and strip the cable insulation with wire stripping pliers to the appropriate length, after which the cable will be passed through each part of the terminal.

Step 2: Lock the stripped insulation layer of the cable in the lock hole on the terminal according to the L1, L2, L3, N, PE markings on the terminal, and tighten the lock nut clockwise with an Allen wrench to ensure that the cable is firmly connected.

Step 3: Connect the AC grid connection terminal to the grid connection board port on the inverter, rotate the terminal clockwise and check the tight connection between them.

The maximum current allowed to pass through the circuit breaker used for grid over connection shall be greater than or equal to 63A.

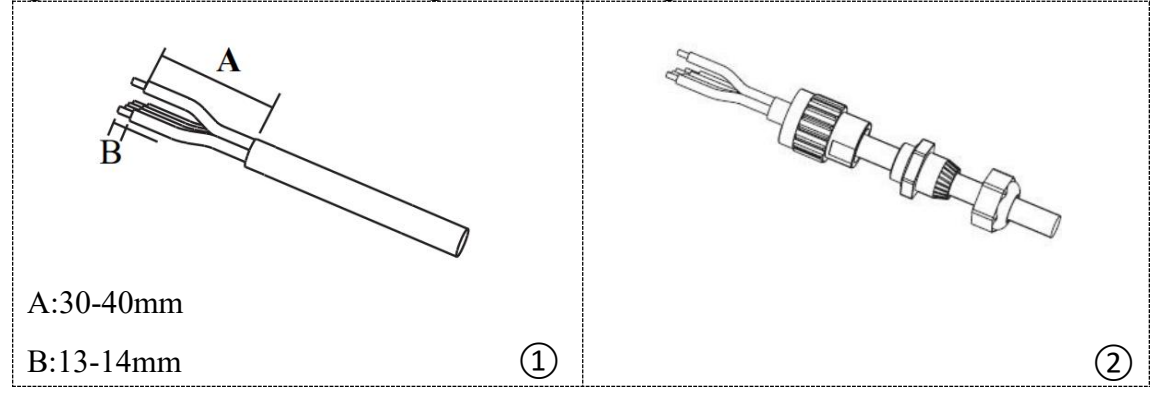

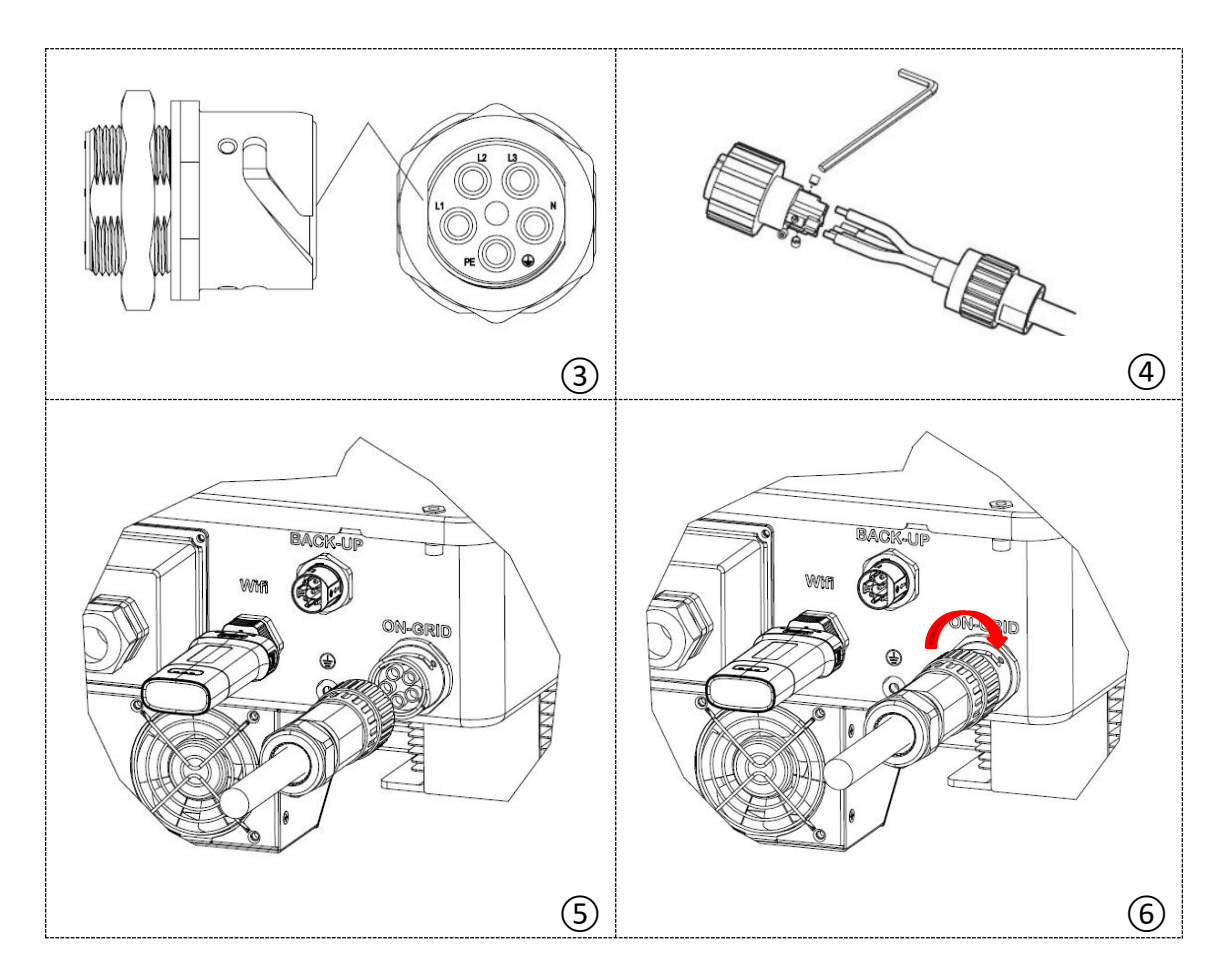

#### Figure 6.3 AC Parallel Cable Connection

#### 6.5 Connect the AC load cable

Please find the corresponding AC load terminals according to Table 3-1. For details about cable connections, see figure 6.4

Step 1: Please select the appropriate cable type and specification according to Table 6-1, and strip the cable insulation with wire stripping pliers to the appropriate length, after which the cable will be passed through each part of the terminal.

Step 2: Lock the stripped insulation layer of the cable in the lock hole on the terminal according to the L1, L2, L3, N, PE markings on the terminal, and tighten the lock nut clockwise with a 4mm cross-head screwdriver to ensure that the cable is firmly connected.

Step 3:Connected the AC off-grid terminal to the off-grid cable board port on the inverter, turn the terminal clockwise, insert the inverter load female port, use an 4mm phillips screwdriver to tighten the screws on the top of the male load terminal clockwise and check that the connection between the terminals.

The maximum current allowed to pass through the circuit breaker used for off-grid load over the external one shall be greater than or equal to 40A.

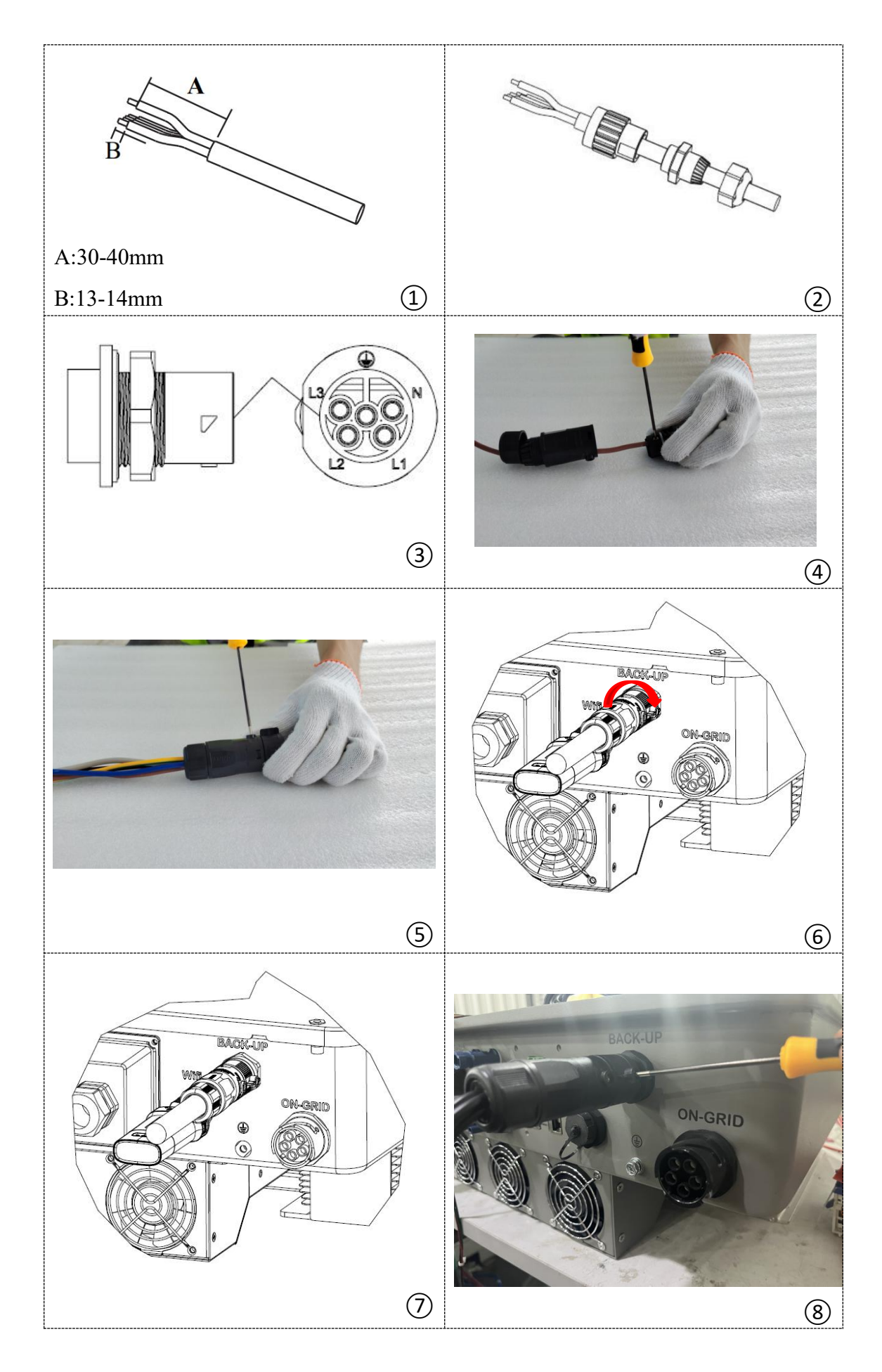

#### Figure 6.4 AC load cable connection 6.6 Protective ground wire connection

![](_page_32_Picture_1.jpeg)

Since the inverter is transformerless, it is required that both positive and negative terminals of the PV array shall not be grounded, otherwise it will cause inverter failure. All non-current carrying metal parts (such as bracket, distribution cabinet shell, inverter shell, etc.) shall be connected to the ground in the PV power system.

Prepare the grounding cable

Step 1: Strip the insulation of the grounding cable to the proper length with wire stripping pliers

Step 2: Strip the insulation of the wire core through the terminal conductor pressure welding area, and crimp with crimping pliers. Recommended OT terminal: OTM6, with a recommended ground wire diameter of 6 mm<sup>2</sup>yellow-green outdoor power cable.

Step 3: Fix the OT terminal with M6 screws at the position shown in Figure 6.5 ③, and the locking torque is recommended to be 5N • m.

![](_page_32_Figure_7.jpeg)

Figure 6.5 Schematic diagram of protective grounding

#### 6.7 WIFI communication interface connection (optional)

#### WIFI is an external accessory and needs to be optional by the user.

Please find the corresponding WIFI external stick according to Table 3-1, plug it into the interface as shown in Figure 6.6, and then you can connect WIFI with the

![](_page_33_Figure_0.jpeg)

Figure 6.6 WIFI interface, Connection and Disconnection

#### 6.8 X1 board communication port connection

The X1 board is a multi-function communication port board, including meter communication, BMS communication, DRMS, parallel communication and external dry contact signal.

Step 1: Pass the cables through the waterproof cover of the signal interface and their waterproof plugs, and crimp the RJ45 terminals in the sequence of pins.

Step 2: Insert the cable into the inverter communication interface.

Step 3: Tighten the waterproof cover plate with screws.

Step 4: Tighten the waterproof nut.

![](_page_33_Figure_8.jpeg)

Figure 6.7 X1 board interface diagram

![](_page_34_Figure_0.jpeg)

The RJ45 pins of the communications cables are as below:

Figure 6.8 RJ45 crystal terminal wire sequence diagram

#### 6.8.1 Smart meter connection

1, 2, 3 and 4 on the smart meter are connected to L1, L2, L3 and N of the grid respectively.

Current measurement needs to be connected with current transformers. 5 and 6 on the smart meter are connected to the positive and negative leads of the current transformers, and then the current transformers are fastened as the L1 phase of the grid, and similarly, 7 and 8 are connected to the L2 phase and 9 and 10 are connected to the L3 phase. 12 and 13 on the meter are connected to any one phase of AC and N line.

![](_page_34_Figure_6.jpeg)

Figure 6.9 Smart meter terminal wiring description diagram

The current transformer is oriented as shown in Figure 6.10 with the arrow pointing to the grid.

![](_page_35_Figure_1.jpeg)

#### Figure 6.10 Wiring direction of current transformer

According to table 6-2,21 corresponding to RS485-A and 22 corresponding to RS485-B on the smart meter are connected to the 8 and 7 ports of the network terminal, then connect the communication line to the corresponding meter port shown in Figure 6.7.

| PIN    | Color   | Definition  | Function     | Note     |
|--------|---------|-------------|--------------|----------|
| 1-6    | /       | /           | /            | /        |
|        | White   |             | RS485        |          |
| 7      | w mile  | RS485 B EEM | differential | Smart    |
| &Brown | adiowii |             | signal B     | meter    |
|        |         |             | RS485        | communic |
| 8      | Brown   | RS485 A EEM | differential | ation    |
|        |         |             | signal A     |          |
| 9-12   | /       | /           | /            | /        |

Table 6-2 Description of smart meter ports

#### 6.8.2 BMS communication line connection

Please crimp the network cable terminals according to the instructions in Table 6-3 and Figure 6.8.

 Table 6-3 Description of the BMS1 interface

| PIN | Color | Definition | Function | Note |
|-----|-------|------------|----------|------|
|-----|-------|------------|----------|------|

| 1      | White&<br>Orange | RS485-A1-BMS | RS485 differential signal A1 | Communication<br>with lithium    |
|--------|------------------|--------------|------------------------------|----------------------------------|
| 2      | Orange           | RS485-B1-BMS | RS485 differential signal B2 | battery BMS,<br>the inverter can |
| 4      | White&Gree<br>n  | CANA-H1-BMS  | CAN high level<br>data       | be adaptive to<br>BMS to provide |
| 5      | Blue             | CANA-L1-BMS  | CAN low level data           | RS485<br>communication           |
| 3、6-12 | /                | /            | /                            | /                                |

Table 6-4 Description of the BMS2 interface

| PIN     | Color      | Definition       | Function           | Note             |
|---------|------------|------------------|--------------------|------------------|
| 1       | White&     | RS485-A2-BMS     | RS485 differential | Communication    |
| 1       | Orange     | 100 100 112 0110 | signal A2          | with lithium     |
|         | 0          |                  | RS485 differential | battery BMS,     |
| 2       | 2 Orange   | RS485-B2-BMS     | signal B2          | the inverter can |
|         | White&Gree |                  | CAN high level     | be adaptive to   |
| 4       |            | CANA-H2-BMS      | 1.4.4              | BMS to provide   |
|         | n          |                  | data               | CAN and          |
| 5       | Blue       | CANA-L2-BMS      | CAN low level data | RS485            |
|         |            |                  |                    | communication    |
| 3, 6-12 | /          | /                | /                  | /                |

#### 6.8.3 DRMS logic interface connection

Crimp the network cable terminals according to Table 6-4 and Figure 6.9.

 Table 6-5 Description of DRMS ports

| PIN | Color        | Definition | Function          | Note      |
|-----|--------------|------------|-------------------|-----------|
| 1   | White&Orange | DRM1/5     | The DRMS          |           |
| 2   | Orange       | DRM2/6     | interface is      | DRMS      |
| 3   | White&Green  | DRM3/7     | applicable to the | logical   |
| 4   | Blue         | DRM4/8     | Australian        | interface |
| 5   | White&Blue   | REF GEN    | AS-NZS-4777.2     |           |

| 6    | Green | COM<br>LOAD | (some European<br>requirements)<br>safety standard |   |
|------|-------|-------------|----------------------------------------------------|---|
| 7-12 | /     | /           | /                                                  | / |

#### 6.8.4 Parallel communication line connection

If there are multiple inverter in use and need to use parallel inverter for communication, you need to use the network cable terminal to connect to Pa1 of the first inverter, the other end to Pa2 of the second inverter, and so on, Table 6-5 describes the signals of the communication cables. Figure 6.11 shows the connections.

| PIN  | Color        | LINK1 Definition | LINK1 Definition | Note          |
|------|--------------|------------------|------------------|---------------|
| 1    | White&Orange | CON1_AO          | CON2_AO          |               |
| 2    | Orange       | CON1_AO          | CON2_BO          | Parallel      |
| 3    | White&Green  | CON1_AI          | CON2_AI          | signal        |
| 4    | Blue         | CON1_BI          | CON2_BI          |               |
| 5-6  | /            | /                | /                | /             |
| 7    | White&Brown  | CON_SyncH        | CON_SyncH        | Parallel      |
| 0    | Brown        | CON SyncI        | CON SyncI        | synchronizati |
| 8    | BIOWII       |                  |                  | on signal     |
| 9-12 | /            | /                | /                | /             |

**Table 6-6 Description of parallel ports** 

![](_page_38_Figure_0.jpeg)

Figure 6.11 Parallel connection diagram

The parallel communication sequence is shown in Figure 6.12.

![](_page_38_Figure_3.jpeg)

Figure 6.12 Parallel communication line sequence diagram

Application precautions:

1. Support maximum of 15 three phase hybrid inverter parallel.

2. Ensure that the inverter is connected to the link port cable.

3. Ensure That the load power is less than the maximum power of parallel inverter.

#### 6.8.5 Introduction to dry contacts

Figure 6.7 shows the locations of dry contact ports.

#### Table 6-7 Description of dry contacts

|               | PIN | Definition | Note         |
|---------------|-----|------------|--------------|
| D 1           | 2   | OP1_NO     |              |
| Dry contact I | 4   | OP1_COM    | External dry |
| 5             | 1   | OP2_NO     | contact port |
| Dry contact 1 | 3   | OP2_COM    |              |
| /             | 5-6 | /          | /            |

## 7 Equipment commissioning

## 7.1 Inspection before power-on

| Number | Item                                                                                                    |  |  |  |
|--------|----------------------------------------------------------------------------------------------------|--|--|--|
| 1      | Whether the inverter is firmly fixed on the wall mounting bracket.                                                                                       |  |  |  |
| 2      | Whether the cable ties meet the alignment requirements, are reasonably distributed, and are not broken.                                                  |  |  |  |
| 3      | Whether the PV+/PV- and BAT+/BAT- wires are firmly connected, the<br>polarity is correct, and the voltage is in accordance with the accessible<br>range. |  |  |  |
| 4      | Whether the DC switch is properly connected between the battery and inverter, and whether the DC switch is disconnected.                                 |  |  |  |
| 5      | Whether the AC circuit breaker is properly connected between the inverter grid port and the grid, and the circuit breaker is disconnected.               |  |  |  |
| 6      | Whether the AC circuit breaker is properly connected between the inverter load port and the grid, and the circuit breaker is disconnected.               |  |  |  |
| 7      | Please make sure the communication cable is properly connected for batteries.                                                                            |  |  |  |

## 7.2 Initial power-on of equipment

Please be sure to follow the steps below to turn on the inverter.

1. Close the AC circuit breaker between the inverter grid port and the grid;

2. Close the AC circuit breaker between the inverter load port and the emergency load;

3. Turn on the PV switch (when connected to the PV);

4. Turn on the battery and close the DC switch between the battery and the inverter;

5. Start operation after successful self-check of the inverter.

## 8. System debugging (WIFi stick is optional)8.1 Indicator description

The bar indicator light in the middle of the device panel indicates the inverter status in red, green, and blue colors.

![](_page_41_Picture_2.jpeg)

| Status                  | Indicator Light |             |                  |  |
|-------------------------|-----------------|-------------|------------------|--|
| Status                  | Green           | Blue        | Red              |  |
| Standby                 | Flashing (1s    |             |                  |  |
| Standby                 | once)           |             |                  |  |
| Grid-connected PV       | Normally on     |             |                  |  |
| Grid-connected-BAT      | Normally on     |             |                  |  |
| Grid-connected-BAT&PV   | Normally on     |             |                  |  |
| Off-grid-PV             |                 | Normally on |                  |  |
| Off-grid-BAT            |                 | Normally on |                  |  |
| Off-grid-BAT&PV         |                 | Normally on |                  |  |
|                         |                 |             | Slow flash (2s   |  |
| Alarm (no shutdown or   |                 |             | once)            |  |
| power down)             |                 |             | When PV low      |  |
|                         |                 |             | voltage no flash |  |
| Recoverable fault (DCDC |                 |             | Fast flash (0.5s |  |
| or INV shutdown)        |                 |             | once)            |  |
| Non-recoverable fault   |                 |             |                  |  |
| (DCDC or INV            |                 |             | Normally on      |  |
| shutdown)               |                 |             |                  |  |

#### **Table 8-1 Indicator Status Description**

#### 8.2 Inverter parameters setting via APP

#### 8.2.1 Software Acquisition

For Android users, "Isuna" can be downloaded from different Android stores. For IOS users, the "Isuna" App can be downloaded from the App Store.

#### 8.2.2 User registration and login

Click to enter "Isuna" App, users need to register for the first time. click "Register" at the bottom of the login screen to enter the registration screen, use your mobile number to register, enter the verification code and set the login password, then return to the login interface to log in with the newly registered mobile phone number and set password, the login succeeds.

|             | Welcome To Login Isuna  | a              |
|-------------|-------------------------|----------------|
| +86 -       | Please Enter Your Phone | e Number       |
| Password    | Please Enter The Passwo | ord Ø          |
| No Account? | Register                | Forgot Passwor |
|             | Log In Now              |                |
|             | SMS Login               |                |

#### 8.2.3 Add inverter information and hotspot connection

Enter the APP, click "To Add A Inverter" on the home page to enter the inverter list, add inverter by entering the PIN code on the stick or scanning the QR code on the WIFI stick, the page for filing in inverter installation information is displayed, users need to fill in the purchase date, installation date, installation unit, installation location, acceptance date and operation date information.

![](_page_42_Picture_3.jpeg)

![](_page_43_Picture_0.jpeg)

after you have filled it all out, turn on your phone's bluetooth and location info, click "Ok&add", the bluetooth network configuration page is displayed, after the mobile search is successful,users can fill in the home WIFI name and password or custom hotspot name and password.(users need to use the mobile phone to manually open the hotspot)

![](_page_43_Picture_2.jpeg)

After the connection is successful, the user chooses to fill in the settings until all information is completed. This is the end of adding inverter.

![](_page_44_Picture_1.jpeg)

Go to the home page and click the "My"button in the navigation bar at the bottom of App interface.

Step 1: Click on "Language Settings" to set the desired language type.

Step 2: Click on "My Device" and observe if the connection to the App and inverter is successful. If there is no inverter information, check the connection between the mobile APP and WIFI and repeat the above operation.

| Default                        | < Select Language |
|--------------------------------|-------------------|
| User<br>[188****4429 >         | Chinese           |
| Account Se 📻 Family Man        | English           |
| curity agement                 | German            |
| Common Functions               | Italian           |
| My Device                      |                   |
| EN Language Settings           |                   |
| About Us >                     |                   |
| Bluetooth Distribution Network |                   |
| G→ Log Out Of Login >          |                   |
| ≜ <i>†</i> ŝ <b>⊥</b>          |                   |

#### 8.2.4 Home page

The App homepage can monitor the operating status and power of each unit of the three phase hybrid inverter, display the accumulated power generation, operating status, carbon emissions, cost savings, alarm information, and local weather.

![](_page_45_Picture_2.jpeg)

#### 8.2.5 Alarm Information

After connecting the inverter to the App, if the inverter experiences alarm, the current numbers of alarms will be displayed in the upper left corner of the homepage; If there are no alarms, the number of alarms will display 0. If an alarm message appears, click on the number of alarms to jump to the alarm page. The alarm interface includes current alarms, historical alarms, and all alarm information.

![](_page_46_Picture_0.jpeg)

#### 8.2.6 Energy Statistics

Click the "Power" button on the navigation bar at the bottom of the App interface to monitor the recent power consumption, current battery power and electricity price, and use the curve chart to display per current day, per month, per year and the total power generation and feed-in power.

| I Recent Elec    | tricity Consumptio              |                         |
|------------------|---------------------------------|-------------------------|
|                  |                                 |                         |
|                  |                                 |                         |
|                  |                                 |                         |
| Energy Price     | 2023-07-1                       | 9 09:02:42Update        |
| Feed             | Electricity                     | Electricity             |
| Capacity         | Consumption<br>This Month       | Price For<br>This Month |
| Battery<br>Level | Current<br>Electricity<br>Price | Cost Savings            |
| -                | - Power Generatio               | n —                     |
| Day              |                                 | Total                   |
| 10               |                                 |                         |
| 6                |                                 |                         |
| 4                |                                 |                         |
| Home Page Ele    | ectricity Level Assem           | bly My                  |

#### 8.2.7 PV/Battery Status

Click the "Component" button on the navigation bar below the APP interface to monitor the photovoltaic panel, smart meter and battery related information.

| Photovoltaic Panels           |          |          |
|-------------------------------|----------|----------|
|                               |          | _        |
|                               |          |          |
| Real-time                     |          |          |
| Data                          | •        |          |
|                               |          |          |
| Electricity Meter             |          |          |
| Real Time Value:              |          | 0.00 kW  |
| Electricity Mater Status      |          | 0#1:22   |
| Electricity Meter Status:     |          | On-line  |
| I Battery                     |          |          |
| Brand:                        |          |          |
| Detter Terreture              |          |          |
| Battery Temperature:          |          |          |
| SOC:                          |          |          |
| SOH:                          |          |          |
| BMS Status:                   |          |          |
| BMS Software Version:         |          |          |
| Lama Daga - Flantinitu I aval |          | <b>.</b> |
| Home Page Electricity Level   | Assembly | му       |

#### 8.2.8 Settings

Click the "Me" button on the navigation bar, select "My inverter", jump to the "My Inverter" interface, click the inverter information, and jump to the "Basic Infor" interface.

Click the "..." button in the upper right corner to display a list of options, including inverter parameter settings, measurement data, version information, historical data, and operation records.

![](_page_48_Picture_0.jpeg)

Click on "Settings" to jump to the settings interface, which mainly includes host settings, battery settings, and other settings.

#### 1. Host Settings

The host settings include Power-On/Off setting, DRED setting, working mode setting, on-off grid switch-over setting, grid voltage&frequency setting, etc.

#### Power On/Off setting

Click on "Power On" to control the inverter switch on/off. After the switch on, the button will turn into green. Before starting up, it is necessary to ensure that the working mode and parameters match the current system state.

#### Working mode settings

Click on "Work Mode Settings" to enter the selection interface, which includes Self-use Mode, Time-of-use Mode, Disaster Recovery Mode, Off-grid Mode and set timing Mode

![](_page_49_Picture_0.jpeg)

#### 2. Battery settings

Battery settings include selection of battery quantity, selection of photovoltaic input quantity, battery type, battery voltage, and maximum charging&discharging current settings.

![](_page_49_Picture_3.jpeg)

#### 3. Advanced Settings

Click on the upper right corner to enter "Advanced Settings", where is for the system control settings. This interface is for debugging purposes, for professional technician ONLY and users are not allowed to set it.

| <           | Advanced Setti | ng           |
|-------------|----------------|--------------|
| Debug Varia | ble Address 1  | Please Enter |
| Debug Varia | ble 1          |              |
| Debug Varia | ble Address 2  |              |
| Debug Varia | ble 2          |              |
| Debug Varia | ble Address 3  | Please Enter |
| Debug Varia | ble 3          |              |
| Debug Varia | ble Address 4  |              |
| Debug Varia | ble 4          |              |
| Debug Varia | ble Address 5  |              |
| Debug Varia | ble 5          |              |
| Debug Varia | ble Address 6  |              |
| Debug Varia | ble 6          |              |

#### 8.2.9 System Data

In the basic information interface, select "Measurement Data" to jump to the parameter measurement data interface, which includes power grid, load, inverter, photovoltaic panel, others, smart meter, battery cabinet, and other settings.

![](_page_50_Picture_4.jpeg)

| Measured Data                                           |               | < Measured Data                                                                    |               |
|---------------------------------------------------------|---------------|------------------------------------------------------------------------------------|---------------|
| 🕈 Power Grid                                            |               | & Load                                                                             |               |
| Phase A Voltage Of The Power Grid                       | v             | Load A-phase Voltage                                                               | v             |
| Phase B Voltage Of The Power Grid                       | V             | Load B-phase Voltage                                                               | v             |
| Phase C Voltage Of The Power Grid                       | V             | Load C-phase Voltage                                                               | V             |
| Grid AB Line Voltage                                    | v             | Load AB Line Voltage                                                               | v             |
| BC Line Voltage Of The Power Grid                       | v             | Load BC Line Voltage                                                               | v             |
| Grid CA Line Voltage                                    | V             | Load CA Line Voltage                                                               | V             |
| Grid Phase A THDU                                       | %             | Load A Phase THDU                                                                  | %             |
| Grid Phase B THDU                                       | %             | Load B Phase THDU                                                                  | %             |
| Grid Phase C THDU                                       | %             | Load C-phase THDU                                                                  | %             |
| Grid Voltage Frequency                                  | Hz            | Load Voltage Frequency                                                             | Hz            |
| Effective Value Of Phase A Current In The Power Grid    | A             | Effective Value Of Load Phase A Current                                            | A             |
| Effective Value Of Phase B Current In The<br>Power Grid | А             | Effective Value Of Load Phase B Current<br>Effective Value Of Load C-phase Current | A             |
| Effective Value Of Phase C Current In The<br>Power Grid | А             | Effective Value Of Load N-line Current                                             | A<br>0/6      |
| Next Step                                               | ()<br>Refresh | Previous Step Next Step                                                            | ()<br>Refresh |

### Grid and load data

| <        | Measured Data                        |                    | < Measured Data                    |               |
|----------|--------------------------------------|--------------------|------------------------------------|---------------|
| 💼 Inv    | rersion                              |                    | Photovoltaic Panels                | R             |
| Inverte  | r A-phase Voltage                    | v                  | Photovoltaic Voltage 1             | v             |
| Inverte  | d B-phase Voltage                    | V                  | Photovoltaic Current 1             | A             |
| Inverte  | d C-phase Voltage                    | V                  | Photovoltaic Power 1               | ĸw            |
| Inverte  | d AB Line Voltage                    | v                  | Photovoltaic Voltage 2             | V             |
| Inverte  | d BC Line Voltage                    | V                  | Photovoltaic Current 2             | A             |
| Inverte  | r CA Line Voltage                    | v                  | Photovoltaic Power 2               | KW            |
| Inverte  | r A-phase THDU                       | %                  | Battery Voltage 1                  | v             |
| Inverte  | r B-phase THDU                       | %                  | Battery Current 1                  | A             |
| Inverte  | r C-phase THDU                       | %                  | Battery Power 1                    | KW            |
| Inverte  | r Voltage Frequency                  | Hz                 | Battery Full Capacity Percentage 1 | %             |
| Effectiv | ve Value Of Inverter Phase A Current | A                  | Battery Full Load Support Time 1   | н             |
| Effectiv | ve Value Of Inverter Phase B Current | А                  | Battery Voltage 2                  | v             |
| Effectiv | ve Value Of Inverter C-phase Current | А                  | Battery Current 2                  | A             |
| Effectiv | ve Value Of Inverter N-line Current  | А                  | Battery Power 2                    | KW            |
| Inverte  | r A-nhasa Current THDII              | 0,6                | Rattery Full Canacity Percentage ? | 0%            |
| Previ    | ous Step Next Step R                 | <b>O</b><br>efresh | Previous Step Next Step            | ()<br>Refresh |

Inverter and PV data

| <                                             | Measured Data                                  |                       | < Measured Data                                                   |              |
|-----------------------------------------------|------------------------------------------------|-----------------------|-------------------------------------------------------------------|--------------|
| I Other                                       |                                                |                       | ዋ Electricity Meter                                               |              |
| 0 °C<br>Temperature 1<br>0°C<br>Temperature 4 | 0 °C<br>Temperature 2<br>0 °C<br>Temperature 5 | 0 °C<br>Temperature 3 | Electricity Meter Operation Status<br>Basic State<br>Cycle Period |              |
| Positive DC B                                 | us Voltage                                     | 0 V                   | Phase A Voltage Of Electric Meter                                 | V            |
| Negative DC I                                 | Bus Voltage                                    | 0 V                   | Phase B Voltage Of Electric Meter                                 | V            |
| Date                                          |                                                | 0-0-0 0:0:0           | C-phase Voltage Of Electric Meter                                 | V            |
| Debug Variable 1                              |                                                | 0                     | Phase A Current Of The Meter                                      | A            |
| Debug Variable 2                              |                                                | 0                     | Phase B Current Of The Meter                                      | A            |
| Debug Variable 3                              |                                                | 0                     | Meter C-phase Current                                             | A            |
| Debug Variab                                  | Debug Variable 4                               |                       | Apparent Power Of Phase A Of Electricity<br>Meter                 | KVA          |
| Debug Variab                                  | le 5                                           | 0                     |                                                                   |              |
| Debug Variab                                  | le 6                                           | 0                     | Electric Meter B Phase Apparent Power                             | KVA          |
|                                               |                                                |                       | Phase C Apparent Power Of Electricity Me                          | ter KVA      |
|                                               |                                                |                       | Active Power Of Phase A Of Electricity Met                        | ter KW       |
|                                               |                                                |                       | Active Power Of Phase B Of Electricity Met                        | ter KW       |
| Previous Ste                                  | p Next Ste                                     | P Q<br>Refresh        | Previous Step Next Step                                           | O<br>Refresh |

<

Measured Data

## System temperature and smart meter data

| <                    | Measured Data                           |                    | < Meas                 | ured Data                 |
|----------------------|-----------------------------------------|--------------------|------------------------|---------------------------|
| ዋ Batte              | ery Cabinet                             |                    | 4 Monitor              |                           |
| Battery (            | Cabinet 1 BMS Operating Status          |                    | Country                | Nothing                   |
| Basic Sta            | atus Of Battery Cabinet 1               |                    | Voltage System Thr     | ee Phase Four Wire System |
| Cycle Cy             | cle Of Battery Cabinet 1                |                    | And Off Grid Selection | Automatic Startup Mode    |
| Battery (            | Cabinet 2 BMS Operating Status          |                    | Is There A Battery     | Yes                       |
| Basic Sta            | atus Of Battery Cabinet 2               |                    | Battery Manufacturer   | Nothing                   |
| Cycle Cy             | cle Of Battery Cabinet 2                |                    | Whether To Connect T   | o PV Yes                  |
| Total Vol<br>Cabinet | tage Of Battery Pack In Battery<br>1    | v                  | PV Type                | 166 Components            |
| Total Cur<br>Cabinet | rrent Of Battery Pack In Battery<br>1   | A                  | Parallel Settings      | Stand-alone               |
| Battery (            | Cabinet 1 Temperature                   | °C                 | Monitoring Operation   | al Status                 |
| Battery (            | Cabinet 1 SOC                           | %                  |                        |                           |
| Battery (            | Cabinet 1 SOH                           | %                  |                        |                           |
| Maximur<br>Cabinet   | m Individual Battery Voltage In Ba<br>1 | <sup>ttery</sup> v |                        |                           |
| Minimun              | n Individual Battery Voltage For        |                    |                        |                           |
| Previo               | us Step Next Step                       | ()<br>Refresh      | Previous               | Step O<br>Refresh         |

Battery and monitoring data

#### 8.2.10 Version Information

The version information includes the current software version of DCDC, DCAC,

![](_page_53_Picture_2.jpeg)

#### CPLD, and ARM.

#### 8.2.11 Operation Records

Record the name, occurrence time, and numerical changes of the operation.

| C Op                                                                       | eration Records                                                   |
|----------------------------------------------------------------------------|-------------------------------------------------------------------|
| Parameter Level<br>Parameter Name<br>Time Of<br>Occurrence<br>Value Change | System Settings<br>Fault Clearing<br>2023-07-19 10:03:19<br>0.0>1 |
| Parameter Level<br>Parameter Name<br>Time Of<br>Occurrence<br>Value Change | System Settings<br>Fault Clearing<br>2023-07-19 09:40:52<br>1.0>1 |
| Parameter Level<br>Parameter Name<br>Time Of<br>Occurrence<br>Value Change | System Settings<br>Fault Clearing<br>2023-07-18 20:06:46<br>1.0>1 |
| Parameter Level<br>Parameter Name<br>Time Of<br>Occurrence<br>Value Change | System Settings<br>2023-07-17 17:21:32                            |
| Parameter Level<br>Parameter Name<br>Time Of<br>Occurrence<br>Value Change | System Settings<br>2023-07-17 17:04:16                            |
|                                                                            | No More Data                                                      |

# **9. Troubleshooting and maintenance** This section will find the cause of any issues in inverter.

## 9.1 App alarm display and solution Table 9-1 Fault Message List and Solution

| Series<br>No. | Fault name                                | Solutions                                                                                                    |
|---------------|-------------------------------------------|----------------------------------------------------------------------------------------------------|
| 1             | Abnormal grid voltage                     | It may be a grid abnormal if it occasionally alarms.<br>The inverter will automatically return to normal after                                                                                                    |
| 2             | Abnormal grid frequency                   | the grid is restored to normal; check if the grid voltage/frequency is within the acceptable range if the                                                                                                    |
| 3             | Reverse sequence of grid voltage          | alarm is frequent, if so, check the AC circuit breaker<br>and AC wiring of the inverter, if correct, the alarm will                                                                                                    |
| 4             | phase loss in grid voltage                | be automatically cleared after the grid is restored to<br>normal status                                                                                                    |
| 5             | Excessively high ambient temperature      | Please make sure the inverter is installed in a cool/ventilated place, and the alarm will be cleared automatically after after the temperature is normal for 10s                                                                                                    |
| 6             | Excessively high temperature in heat sink | Please make sure the inverter is installed in a place<br>without direct sunlight, and keep the heat sink<br>temperature below 50°C for 5min, and the alarm will<br>be cleared automatically.                                                                                                    |
| 7             | Insulation fault                          | Check the impedance of PV string to the ground<br>protection ground, it is normal to have a resistance<br>value greater than $50k\Omega$ , if the resistance value is less<br>than $50k\Omega$ , please check the short circuit point and<br>rectify it; check whether the ground protection of the<br>inverter is connected correctly. If there are no abnormal<br>alarms in power-on detection, it will be cleared<br>automatically or a fault clear command will be sent |
| 8             | Leakage protection fault                  | Check if there is any issue with inverter or wiring, send fault clear command to re-test if there is no issue.                                                                                                    |
| 9             | Auxiliary power fault                     | Inverter automatically detects and clears the alarm automatically after 20ms.                                                                                                    |
| 10            | Fan fault                                 | Please check whether the fan is blocked or intact, and<br>the alarm will be cleared automatically after 2s of<br>normal operation                                                                                                    |
| 11            | Lightning arrester<br>abnormality         | The alarm will be cleared automatically after the lightning arrester works normally                                                                                                    |
| 12            | Battery 1 not connected                   |                                                                                                    |
| 13            | Battery 1 overvoltage                     | Please check if battery 1 is connected correctly or if the voltage is abnormal, after confirming it is correct,                                                                                                    |
| 14            | Battery 1 under voltage                   | the warning will be cleared automatically or a fault<br>clear command will be sent                                                                                                    |
| 15            | Battery 1 discharge termination           |                                                                                                    |

| 16 | Battery 1 reverse<br>connection     |                                                                                                    |
|----|-------------------------------------|----------------------------------------------------------------------------------------------------|
| 17 | Battery 2 not connected             |                                                                                                    |
| 18 | Battery 2 overvoltage               | Please check if battery 2 is connected correctly or                                                               |
| 19 | Battery 2 under voltage             | if the voltage is abnormal, once confirmed it is correct,<br>the warning will be cleared automatically or a fault |
| 20 | Battery 2 discharge termination     | clear command will be sent                                                                                        |
| 21 | Battery 2 reverse<br>connection     |                                                                                                    |
| 22 | PV1 is not connected                | Please check if PV1 is connected correctly or if<br>the voltage is abnormal, once confirmed it is correct,        |
| 23 | PV1 overvoltage                     | the warning will be cleared automatically or a fault<br>clear command will be sent                                |
| 24 | PV2 is not connected                | Please check if PV2 is connected correctly or if<br>the voltage is abnormal, once confirmed it is correct,        |
| 25 | PV2 overvoltage                     | the warning will be cleared automatically or a fault<br>clear command will be sent                                |
| 26 | DC bus overvoltage                  | Inverter malfunction, turn off inverter, wait 5                                                                   |
| 27 | DC bus under voltage                | command to restart, start inverter.                                                                               |
| 28 | DC bus voltage unbalance            | The alarm will be cleared automatically after the voltage fluctuation is kept within the allowable range for 2s   |
| 29 | Inverter overload                   |                                                                                                    |
| 30 | Inverter overload timeout           |                                                                                                    |
| 31 | Battery 1 overload timeout          | Please check whether the inverter is working in overload state or not, and the alarm will be cleared              |
| 32 | Battery 2 overload timeout          | automatically after 10min to confirm normal or send fault clear command                                           |
| 33 | PV1 overload timeout                |                                                                                                    |
| 34 | PV2 overload timeout                |                                                                                                    |
| 35 | Inverter soft start failure         |                                                                                                    |
| 36 | Battery 1 soft start failure        | minutes, then turn on inverter, send fault clear                                                                  |
| 37 | Battery 2 soft start failure        |                                                                                                    |
| 38 | DSP1 parameter setting<br>fault     | The alarm will be cleared automatically if the                                                                    |
| 39 | DSP2 parameter setting<br>fault     | parameters are set correctly                                                                                      |
| 40 | CPLD version<br>compatibility fault | The alarm will be cleared automatically after version matching                                                    |

| 41 | DSP communication fault              | The alarm will be cleared automatically after the SPI communication is normal                                       |  |
|----|--------------------------------------|----------------------------------------------------------------------------------------------------|--|
| 42 | Relay self-check not<br>passed       | Send fault clear command to re-check                                                                                |  |
| 43 | Inverter abnormal                    | This alarm will be cleared automatically after other issues are solved                                              |  |
| 44 | PV1 soft start failure               | Inverter malfunction, turn off inverter, wait 5                                                                     |  |
| 45 | PV2 soft start failure               | command to restart inverter.                                                                                        |  |
| 46 | Balanced circuit overload<br>timeout | If no operation is performed, the fault is<br>automatically cleared 10 minutes later or send fault<br>clear command |  |
| 47 | The system runs derated              | When the temperature of inverter is too high,<br>the inverter will reduce the power operation                       |  |
| 48 | Inverter rely short circuit          | Inverter malfunction, turn off inverter, wait 5                                                                     |  |
| 49 | Inverter rely is open                | command to restart, start inverter.                                                                                 |  |

## 9.2 Regular maintenance

![](_page_56_Picture_2.jpeg)

Make sure that the inverter is disconnected from power. Wear personal protective equipment when operating the inverter

#### **Table 9-2 Maintenance Instructions**

| Maintenance content   | Maintenance methods                                                                                                    | Maintenance period              |
|-----------------------|----------------------------------------------------------------------------------------------------|---------------------------------|
| System cleaning       | Check the heat sink, air inlet/outlet for foreign objects and dust.                                                                                    | 1 time/half year~1<br>time/year |
| DC Switch             | Turn the DC switch on and<br>off 10 times continuously<br>to ensure proper DC<br>switch function.                                                      | 1 time/year                     |
| Electrical connection | Check whether the<br>electrical connection is<br>loose, whether the cable<br>appearance is broken, and<br>whether there is copper<br>leakage.          |                                 |
| Leakproofness         | Check whether the<br>equipment inlet hole<br>sealing meets the<br>requirements, if the gap is<br>too large or not blocked, it<br>needs to be resealed. | 1 time/year                     |
| THDI test             | Zref shall be added                                                                                                    | Depends on the                  |

| between inverter and grid                | requirement. |
|------------------------------------------|--------------|
| in THDI test according to                | _            |
| Australian requirements.                 |              |
| L:0.24 $\Omega$ + j0.15 $\Omega$ ;       |              |
| N:0.16 Ω +j0.10 Ω                        |              |
| L:0.15 $\Omega$ + j0.15 $\Omega$ ; N:0.1 |              |
| $\Omega + j0.1 \ \Omega$                 |              |

| Product model     | Isuno 10000T                 | Isuno 12000T  | Isuno 15000T      | Jauna 19000T  | Isuna 20000T  |
|-------------------|------------------------------|---------------|-------------------|---------------|---------------|
|                   | 18una 100001                 | 18ulla 120001 | 18ulla 150001     | 18ulla 100001 | Isuna 20000 I |
| Battery parameter |                              |               |                   |               |               |
| Number of         |                              |               |                   |               |               |
| channels          | 2                            |               |                   |               |               |
| Dettems trme      | <b>T ' ' ' ' ' ' ' ' ' '</b> |               |                   |               |               |
| Battery type      |                              |               | Litinum batteries | •             |               |
| Battery voltage   |                              |               | 180~800V          |               |               |
| Full load battery |                              |               |                   |               |               |
| voltage range     | 210V-800V                    | 250V-800V     | 300-800V          | 360-800V      | 400V-800V     |
| Maximum           |                              | I             | I                 |               | I             |
| charge and        |                              |               | 50A (25A/25A)     |               |               |
| discharge current |                              |               |                   |               |               |
| Peak              |                              |               |                   |               |               |
| charge/discharge  |                              | 7             | 0A (35A/35A)-6(   | )s            |               |
| current&duratio   |                              | ,             |                   |               |               |
| n<br>Naminal      |                              |               |                   |               |               |
| Nominal           | 1000011                      | 1200011       | 1,500,011         | 10000117      | 2000011/      |
| charge/uischarge  | 10000W                       | 12000W        | 15000W            | 18000W        | 20000W        |
| Communication     |                              |               |                   |               |               |
| Interface         |                              |               | RS485/CAN         |               |               |
| PV input parame   | ters                         |               |                   |               |               |
| Number of PV      |                              |               | 2                 |               |               |
| input channels    |                              |               | 2                 |               |               |
|                   | 15000WP                      | 18000WP       | 22500WP           | 27000WP       | 30000WP       |
| Maximum input     | (7500WD/750                  | (0000W/D/000  | (11250WD/11)      | (12500WD/12)  | (15000WD/15)  |
| power             | (7500 WF7750                 | (9000 W F/900 | (11230 WF/11      | (13300 WF/13  | (13000 WF/13  |
|                   | OWP)                         | OWP)          | 250WP)            | 500WP)        | 000WP)        |
| Maximum input     |                              |               | 1000V             |               |               |
| MPPT voltage      |                              |               | 190.06017         |               |               |
| range             |                              |               | 180-960 V         |               |               |
| MPPT full load    | 2501/ 8501/                  | 2001/ 8501/   | 2501/ 2501/       | 4101/ 8501/   | 450 850V      |
| voltage range     | 230 -830 -                   | 290 -830 -    | 550V-850V         | 410 - 830 -   | 430-830 V     |
| Starting voltage  | 200V                         |               |                   |               |               |
| Nominal input     | 600V                         |               |                   |               |               |
| voltage           |                              |               | 000 1             |               |               |
| Maximum input     |                              |               |                   |               |               |
| current per       | 25A/25A                      |               |                   |               |               |
| Maximum           |                              |               |                   |               |               |
| short-circuit     | 30A/30A                      |               |                   |               |               |
| current per       | 501 N 501 X                  |               |                   |               |               |

## **10.Technical parameters** Table 10-1 Technical Parameters Description

| MPPT                          |                                |             |                |             |           |
|-------------------------------|--------------------------------|-------------|----------------|-------------|-----------|
| MPPT quantity                 | 2                              |             |                |             |           |
| Maximum input                 |                                |             |                |             |           |
| strings per<br>MPPT           |                                | 2           |                |             |           |
| Parallel input and            | l output parame                | eters       |                |             |           |
| Nominal output<br>power       | 10000W                         | 12000W      | 15000W         | 18000W      | 20000W    |
| Maximum<br>output power       | 11kVA                          | 13.2kVA     | 16.5kVA        | 19.8kVA     | 22kVA     |
| Maximum grid<br>input power   | 20kVA                          | 24kVA       | 30kVA          | 36kVA       | 40kVA     |
| Maximum<br>output current     | 16A                            | 20A         | 24A            | 29A         | 32A       |
| Maximum grid<br>input current | 29A                            | 35A         | 44A            | 52A         | 58A       |
| Nominal voltage               |                                | 3/N/PE,220/ | 380V,230V/400V | /,240V/415V |           |
| Grid voltage<br>range         |                                | 184-276V    |                |             |           |
| Rated grid<br>frequency       | 50/60Hz                        |             |                |             |           |
| Nominal Grid<br>frequency     | 45Hz-55Hz/55Hz-65Hz            |             |                |             |           |
| Power factor                  | 1 (0.8 lead-0.8 lag)           |             |                |             |           |
| THdI(@<br>Nominal power)      | <3%                            |             |                |             |           |
| Off-grid output p             | Off-grid output parameters     |             |                |             |           |
| Nominal output<br>power       | 10000W                         | 12000W      | 15000W         | 18000W      | 20000W    |
| Maximum<br>output power       | 11kVA-60s                      | 13.2kVA-60s | 16.5kVA-60s    | 19.8kVA-60s | 22kVA-60s |
| Nominal output<br>current     | 15A                            | 18A         | 22.5A          | 27A         | 30A       |
| Nominal output<br>voltage     | 3/N/PE, 220/380Vac, 230/400Vac |             |                |             |           |
| Nominal output<br>frequency   | 50/60Hz                        |             |                |             |           |
| Thdu(@ linear                 | <3%                            |             |                |             |           |
| On/off-grid                   | <10ms                          |             |                |             |           |
| Efficiency                    |                                |             |                |             |           |
| European                      |                                |             |                |             |           |
| efficiency                    | 97.70%0                        |             |                |             |           |
| Maximum                       | 98.20%                         |             |                |             |           |

| efficiency                                              |               |
|---------------------------------------------------------|---------------|
| Maximum<br>battery<br>charge/discharge<br>efficiency    | 97.8%         |
| Protection                                              |               |
| DC Switch                                               | Available     |
| Input reverse                                           | Available     |
| Output<br>overvoltage,<br>overcurrent,<br>short circuit | Available     |
| Anti-islanding                                          | Available     |
| Residual current detection                              | Available     |
| Insulation<br>resistance<br>detection                   | Available     |
| Surge protection<br>level                               | II            |
| Battery input<br>reverse<br>connection<br>protection    | Available     |
| Routine paramet                                         | ers           |
| Weight                                                  | 35kg          |
| Noise                                                   | <45dB         |
| Topology                                                | No isolation  |
| Working altitude                                        | <4000m        |
| Ambient<br>Temperature                                  | -25°C-60°C    |
| Ambient<br>Humidity                                     | 5%-95%        |
| Cooling method                                          | Air cooling   |
| IP Degrees                                              | IP65          |
| Dimensions                                              | 573*509*219mm |
| Standby loss                                            | <15W          |
| Features                                                |               |
| DC terminal                                             | MC4           |
| AC output                                               | 5P connector  |

| terminal                               |                                                                                     |  |  |
|----------------------------------------|-------------------------------------------------------------------------------------|--|--|
| interface                              | RS485/CAN/DRED/DO/Parallel port                                                     |  |  |
| Human-compute<br>r interaction<br>mode | H5/LED/APP/WIFI/4G/Bluetooth                                                        |  |  |
| Scalability in Parallel function       | Support                                                                             |  |  |
| Standard<br>Warranty                   | 5 years                                                                             |  |  |
| Certification                          |                                                                                     |  |  |
| Grid                                   | VDE-AR-N4105,VDE V 0126-1-1 G98/G99, CEI 0-21,EN 50549,NRS 097-2-1,AS<br>4777.2,R25 |  |  |
| Safety<br>regulations                  | IEC62109-1, IEC62109-2,EN62109-1,EN62109-2                                          |  |  |
| EMC                                    | EN61000-6-1, EN61000-6-2, EN61000-6-3, EN61000-6-4                                  |  |  |
| Dry contact                            | Australia: DRED<br>DE: Surge protector                                              |  |  |
| Output dry<br>contact                  | 2-way, <3A                                                                          |  |  |